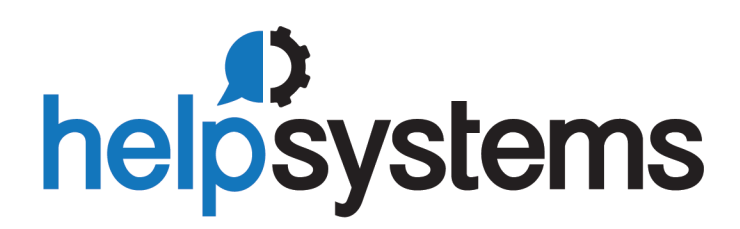

**User Guide** Powertech Multi-Factor Authentication 1.5

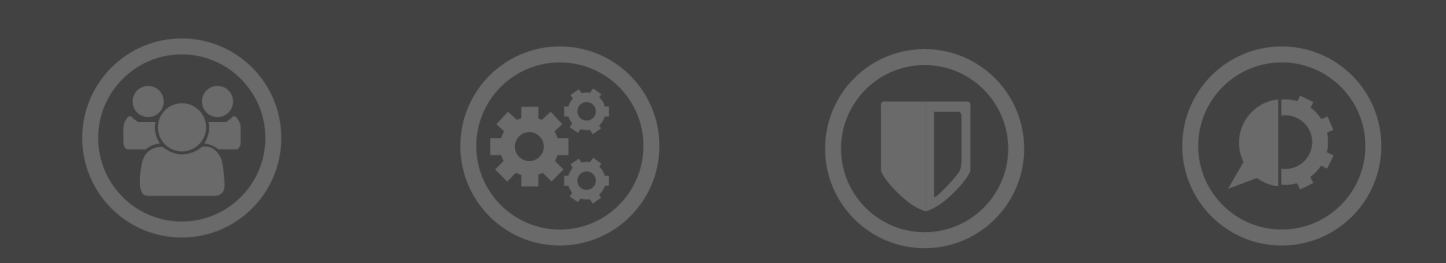

#### **Copyright Terms and Conditions**

The content in this document is protected by the Copyright Laws of the United States of America and other countries worldwide. The unauthorized use and/or duplication of this material without express and written permission from HelpSystems is strictly prohibited. Excerpts and links may be used, provided that full and clear credit is given to HelpSystems with appropriate and specific direction to the original content. HelpSystems and its trademarks are properties of the HelpSystems group of companies. All other marks are property of their respective owners.

202107291010

| Welcome to Powertech Multi-Factor Authentication        | 1  |
|---------------------------------------------------------|----|
| Installing Powertech Multi-Factor Authentication        |    |
| Upgrading Powertech Multi-Factor Authentication         |    |
| Upgrade Procedure Overview                              | 2  |
| Implementing Powertech Multi-Factor Authentication      |    |
| Administrator Setup Procedure                           | 7  |
| User Setup Procedure                                    | 14 |
| User Authentication                                     |    |
| Reference                                               |    |
| Agents screen                                           |    |
| Audit Log screen                                        | 24 |
| Authentication Log screen                               |    |
| Powertech Multi-Factor Authentication Desktop Agent     | 25 |
| Edit Default System                                     |    |
| Email Settings                                          |    |
| Powertech Multi-Factor Authentication Home              |    |
| Import Users                                            |    |
| LDAP Settings screen                                    |    |
| Managers                                                |    |
| New/Edit Group                                          |    |
| New/Edit Managers                                       |    |
| New/Edit System                                         |    |
| New/Edit User                                           | 41 |
| Promoting a Secondary Authentication Manager to Primary |    |
| Reports screen                                          | 46 |
| Select a Group                                          |    |
| Select IBM i Profiles                                   |    |
| Select Systems                                          |    |
| Server Health and Failover screen                       |    |
| Settings screen                                         | 51 |
| System Event Log screen                                 |    |
| Troubleshooting Authentication with your Mobile Device  |    |

| Users screen          | 59 |
|-----------------------|----|
| IBM i Agent Reference | 61 |
| Appendix              | 70 |

# Welcome to Powertech Multi-Factor Authentication

**NOTE:** Prior to version 1.4, Powertech Multi-Factor Authentication was named *Access Authenticator*.

Powertech Multi-Factor Authentication allows administrators to ensure only authorized users are granted access to their IBM i systems by requiring two pieces of evidence in order to validate each user's identity, a method of access control known as *multi-factor authentication*. Powertech Multi-Factor Authentication allows network users to easily register a mobile device or YubiKey to act as the second authentication factor, in addition to their IBM i or Active Directory credentials.

Powertech Multi-Factor Authentication is designed to challenge users as they access the IBM i. It can be used to sign on to interactive sessions or when FTP is used to connect to the system.

#### The installation components required to administer the authentication process include:

- Version 1.15 or higher of Insite Server. HelpSystems Insite is the web browser interface used to manage Powertech Multi-Factor Authentication.
- The Authentication Manager Server. The Authentication Manager is Powertech Multi-Factor Authentication's central processing component.
- The Data Services Server. The Data Services includes Powertech Multi-Factor Authentication's database and backup, recovery, and HA services.

These components can be installed together on one server, or divided on two or more servers. For example, in one possible configuration, the Insite server can be installed where users can connect, and the Authentication Manager Server and Data Services can be installed together on a different server. (These systems can be Windows servers, or Linux or Unix systems.)

See <u>Administrator Setup Procedure</u> for details on configuring and administrating Powertech Multi-Factor Authentication.

#### The installation components for user authentication include:

- **The Android app.** This app, available from Google Play, can be used to authenticate using Android.
- The iOS app. This app, available from Apple, can be used to authenticate using an iPhone.
- **The Desktop Agent.** This desktop application can be used to authenticate connections made through methods outside of traditional log on screens (like FTP).

The administration and configuration of Powertech Multi-Factor Authentication is done from a connection with the Insite server. Network users can register their devices using a URL provided via an email they receive after enrolling with Powertech Multi-Factor Authentication.

See <u>User Setup Procedure</u> for details on setting up Powertech Multi-Factor Authentication for authentication.

See <u>User Authentication</u> for details on how to authenticate using Powertech Multi-Factor Authentication as an end user.

# Installing Powertech Multi-Factor Authentication

See Installing Powertech Multi-Factor Authentication.

# Upgrading Powertech Multi-Factor Authentication

These instructions guide you through the process of upgrading Powertech Multi-Factor Authentication.

**NOTE:** For system requirements, including IBM i Agent system values, see <u>Installing</u> Powertech Multi-Factor Authentication.

**WARNING:** The Authentication Manager must be stopped in order to be upgraded, which means Powertech Multi-Factor Authentication will be out of service for a short period of time during the upgrade procedure. As such, we recommend scheduling the upgrade at a time with minimal server activity.

# **Upgrade Procedure Overview**

Like installation, the Powertech Multi-Factor Authentication upgrade procedure on your network is a multi-step process. Perform the upgrade in the order listed below.

- HelpSystems Insite. This is the same as the installation process. See <u>HelpSystems Insite</u> <u>Documentation List</u> for instructions that describe how to install and use HelpSystems Insite. The latest version of HelpSystems Insite is required for compatibility with the latest Authentication Manager.
- **Powertech Multi-Factor Authentication Authentication Manager and Data Services.** The Authentication Manager must be stopped on the Primary and Secondary systems prior to installing the upgrade. See <u>Upgrading the Authentication Manager and Data Services</u>.
- **Powertech Multi-Factor Authentication IBM i agent.** The latest IBM i agent software must be installed on all systems to be secured by Powertech Multi-Factor Authentication to ensure compatibility. See Installing the IBM i Agent.

# Upgrading the Authentication Manager and Data Services

The following instructions demonstrate how to upgrade the Authentication Manager and Data Services on a Primary and Secondary system in order to provide replication and failover

capability. If you intend to upgrade on a single system only, use the initial steps of the following procedure for your platform (stopping when directed to repeat steps for a Secondary system).

As of Powertech MFA 1.5, the process used to support failover has changed. See <u>Installing the</u> <u>Authentication Manager and Data Services with Failover Suppoprt</u> for details.

### To upgrade the Powertech Multi-Factor Authentication Authentication Manager and Data Services on Linux

- 1. Login as root on the server you want to use as your Primary installation. The installer must be run as root or with sudo.
- Download the Powertech Multi-Factor Authentication for Linux file (installPowertechMFA.tgz) to a temporary directory on the system. To acquire the file, go to the <u>HelpSystems website</u> and click **My Account**. (The "Trial" download is the full product, which can be unlocked with a valid License Key.)
- 3. Use the following command to extract the contents of the file:

tar xvzf installPowertechMFA.tgz

Files are extracted to the directory installPowertechMFA.

- 4. Use the following commands to stop the Authentication Manager service:
  - If your Linux system supports systemctl, use:

```
systemctl stop
HelpSystemsAccessAuthenticatorManager.service
```

• If your Linux system does not support systemctl, use:

/etc/init.d/HelpSystemsAccessAuthenticatorManager.sh stop

5. Use the following commands to start the installer:

```
cd installPowertechMFA
./serverInstall
```

WARNING: If you need to terminate the installation process before finishing, delete the /opt/helpsystems/PowertechMFA directory and start the installer again.

6. When prompted to choose whether you want to use the default ports, either indicate **y** accept and proceed, or **n** to change the ports used.

**NOTE:** In order to use Powertech MFA, your firewall must allow communication over the ports configured here.

7. When prompted to provide the ActiveMQ IP address list, enter the IP addresses of the servers being used for this implementation, separated by semicolons (;). The order of the IP addresses entered here must be the same for each Powertech MFA Authentication Manager installation included in this deployment.

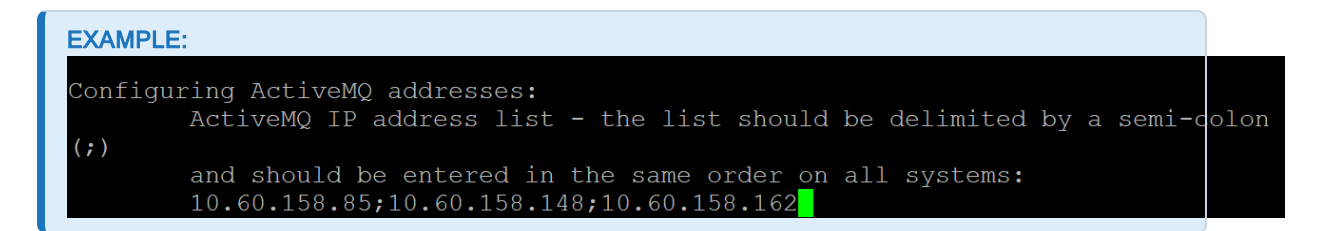

- 8. When prompted to verify the server IP, confirm it is correct. Or, if it is not correct, enter **n**, then enter the correct IP.
- 9. Powertech Multi-Factor Authentication creates the Primary database and starts the product. It installs to /opt/helpsystems/PowertechMFA.
- 10. Open HelpSystems Insite and open the Powertech MFA module.
- 11. In the Navigation Pane, click Managers.
- 12. Click Add. The <u>New Manager screen</u> appears. Enter the IP Address of the first server in this deployment, enter the license key, and click **Save**. Repeat this step for the additional servers in this deployment.
- 13. In the Navigation pane, choose Server Health and Failover. All servers configured should appear in this table. The Primary server's name is listed in blue. For a full description, see <u>Server Health and Failover screen</u>. A <sup>I</sup> in the Authentication Manager and Database Service columns indicate the services are active and ready for you to proceed with the remaining secondary installations.

|   | Server Health and Failover |                        |                  | help (?)                |
|---|----------------------------|------------------------|------------------|-------------------------|
| • | 0                          |                        |                  | Enable secure messaging |
| V | Systems                    | Authentication Manager | Database Service | Messaging Service       |
| W | 10.60.158.162 (primary)    | 0                      | ٢                | •                       |
| 4 |                            |                        |                  |                         |
|   |                            |                        |                  |                         |
| V |                            |                        |                  |                         |
| V |                            |                        |                  |                         |

As mentioned previously, the application layer handles governance of the leader. The terms *leader* and *master* are basically synonymous. Leader pertains to the application layer, which determines the database master. The leader and master are synchronized with one another. If the leader changes, as does the master database, and vice versa. In our recommended three-system deployment, when system 1 fails for any reason, system 2 becomes the leader, and the database is promoted to the master. All other instances are designated secondary and stream from the new master (system 2). To initiate failover manually, see Manual Failover.

 After you have confirmed the Primary server's Authentication Manager and Database Service are active, repeat steps 2-8 for all additional servers included in this deployment. Be sure the ports and Server List entry is identical for each installation.

To secure the messaging service, see Enabling Secure Messaging.

### To upgrade the Powertech Multi-Factor Authentication Authentication Manager and Data Services on Windows

- 1. Login to the Windows server of your Primary installation.
- 2. Download the Powertech Multi-Factor Authentication installer (setupPowertechMFA.exe). To do so, go to the <u>HelpSystems website</u> and click **My Account**. (The "Trial" download is the full product, which can be unlocked with a valid License Key.)
- 3. Stop the Authentication Manager service. To do so:
  - a. In the search bar type "services.msc" and press Enter. Or, click the **Start** menu and choose **Run**, then type "services.msc".
  - b. Right-click HelpSystems Powertech Multi-Factor Authentication Manager and choose **Stop**.
  - c. Close the Services window.
- 4. Double-click the installer file to begin the installation process.

```
WARNING: If you need to terminate the installation process before finishing, delete the C:\Program Files\Help Systems\Powertech MFA folder and start the installer again.
```

- 5. Follow the instructions to continue the installation.
- 6. When the HelpSystems Access Manager and Data Services Configuration Manager appears, configure ports for the manager and services.

| 🗊 HelpSystems Authentication Manager and Data Services Configuration Manager | _  |    | ×    |
|------------------------------------------------------------------------------|----|----|------|
| - Port Settings                                                              |    |    |      |
| Authentication Manager Server                                                |    |    |      |
| Shutdown Port: 3039                                                          |    |    |      |
| Connector Port: 3040                                                         |    |    |      |
| Local IP: 10.60.154.170                                                      |    |    |      |
| Data Services Server                                                         |    |    |      |
| Messenger SSL Port 4707                                                      |    |    |      |
| Messenger TCP Port: 61616                                                    |    |    |      |
| Server List                                                                  |    |    |      |
| Database Port. 6432                                                          |    |    |      |
| <u>T</u> est <u>R</u> evert                                                  |    |    |      |
| r Information                                                                |    |    | -    |
|                                                                              |    |    |      |
|                                                                              |    |    |      |
|                                                                              |    |    |      |
|                                                                              | ОК | Ca | ncel |
|                                                                              |    |    |      |

**NOTE**: In order to use Powertech MFA, your firewall must allow communication over the ports configured here.

The installer informs you if the default ports are available. If a port is not available, enter a new port number and click **Test** to see if it is available.

- 7. For Server List, enter the IP addresses of the servers being used for this implementation, separated by semicolons (;). The order of the IP addresses entered here must be the same for each Powertech MFA Authentication Manager installation included in this deployment.
- 8. Click **OK** to save the ports and continue installation. See also <u>Port Descriptions</u>.
- 9. Click **Finish** to complete installation on the Primary server.
- 10. Open HelpSystems Insite and open the Powertech MFA module.
- 11. In the Navigation Pane, click Managers.
- 12. Click Add. The <u>New Manager screen</u> appears. Enter the IP Address of the first server in this deployment, enter the license key, and click **Save**. Repeat this step for the additional servers in this deployment.
- 13. In the Navigation pane, choose Server Health and Failover. The server you have just configured should appear in this table, and be marked "primary." For a full description, see <u>Server Health and Failover screen</u>. A service columns indicate the services are active and ready for you to proceed with the remaining secondary installations.

| Server Health and Failover                                                                                     |                        |                  | help 🕥                  |
|----------------------------------------------------------------------------------------------------|------------------------|------------------|-------------------------|
| 0                                                                                                    |                        |                  | Enable secure messaging |
| Systems                                                                                                    | Authentication Manager | Database Service | Messaging Service       |
| 10.60.158.162 (primary)                                                                                        | ۷                      | ۷                | •                       |
| k and the second second second second second second second second second second second second second second se |                        |                  |                         |
|                                                                                                    |                        |                  |                         |
|                                                                                                    |                        |                  |                         |
|                                                                                                    |                        |                  |                         |

As mentioned previously, the application layer handles governance of the leader. The terms *leader* and *master* are basically synonymous. Leader pertains to the application layer, which determines the database master. The leader and master are synchronized with one another. If the leader changes, as does the master database, and vice versa. In our recommended three-system deployment, when system 1 fails for any reason, system 2 becomes the leader, and the database is promoted to the master. All other instances are designated secondary and stream from the new master (system 2). To initiate failover manually, see <u>Manual Failover</u>.

 After you have confirmed the Primary server's Authentication Manager and Database Service are active, repeat steps 2-7 for all additional servers included in this deployment. Be sure the ports and Server List entry is identical for each installation.

To secure the messaging service, see Enabling Secure Messaging.

# Implementing Powertech Multi-Factor Authentication

This guide describes how to configure and use Powertech Multi-Factor Authentication. It describes how administrators can tailor Powertech Multi-Factor Authentication to fit the security needs of their organization, how users can register devices to act as authentication factors, and how those users can authenticate using a registered device.

# **Administrator Setup Procedure**

After installation, complete the following procedure to configure Powertech Multi-Factor Authentication.

NOTE: See Installing Powertech Multi-Factor Authentication for installation information.

# To Configure Powertech Multi-Factor Authentication

Configure Powertech Multi-Factor Authentication in HelpSystems Insite by configuring the general Powertech Multi-Factor Authentication settings, adding and configuring IBM i agents in Insite, configuring email settings, then adding and/or importing users to Powertech Multi-Factor Authentication.

### Configure Powertech Multi-Factor Authentication Settings

The Settings screen includes several important settings related to authentication and general management of Powertech Multi-Factor Authentication. Review and configure all options available on the Settings screen prior to deploying Powertech Multi-Factor Authentication. See <u>Settings Screen</u>.

## Add and Configure IBM i Agents in Insite

**NOTE**: The following instructions assume the Powertech Multi-Factor Authentication IBM i Agent software has been installed on the IBM i system. See <u>Installing the IBM i Agent</u>.

1. Sign in to Insite and choose Powertech Multi-Factor Authentication from the Navigation Pane on the left.

- 2. Click **Systems Defaults** to configure default agent settings. The <u>Edit Default System screen</u> appears. Here, you can:
  - Choose whether or not to allow user profiles that have not been assigned to a user in Powertech Multi-Factor Authentication.
  - Choose whether to allow or deny individual profiles for exit point sign on.
  - Choose whether to activate Exit Points by default for new IBM i Agents when the agent is activated.
- 3. When you have finished configuring the defaults, click **Save**.
- 4. On the Navigation Pane, choose **Agents**, click **IBM i Agent**, then click **Add** to open the <u>New</u> <u>System screen</u>, where you can add an agent. Do the following to setup the agent:

**NOTE:** Settings for individual systems in Edit Systems override the equivalent settings configured in Edit Default System screen.

- a. Choose **Select System** and choose the IBM i system.
- b. Select whether or not to allow profiles that have not been assigned in Powertech Multi-Factor Authentication.
- c. Choose how to handle sign on of unassigned profiles. You can set Use Agent Defaults to **Off** in order to specify a profile to use for unassigned profile sign ons. Or, choose **On** to use the default settings defined in the <u>Edit Default System screen</u>.
- d. Check the Exit Points you want to enable and click **Activate**.

**NOTE:** If you choose to require authentication for Exit Point sign on, users will need to download the Desktop Agent from the User Portal during User Setup. Instructions for doing so are included under <u>User Setup</u>.

- e. Click Save.
- 5. To enable the system, click and choose **Activate**.
- 6. Click **Agents** again in the navigation pane to show the IBM i agent option. If the "IBM i agent" row reads "Disabled", click for this option (on the right side of the screen) and choose **Enable** to enable IBM i agent service with Powertech Multi-Factor Authentication. You are asked if you want to change the statuses (activated or deactivated) of all systems connected to the agent. Choose **Yes** to do so and **No** to change only this system.

### Add Groups

Before you begin adding Powertech Multi-Factor Authentication users, it is a good idea to create any Groups you would like to organize your users into. When users are organized into a Group, they can, for example, be enabled, disabled, or sent an email all at once. They can also be configured to use their own authentication method(s). (Users not assigned to a Group when added are assigned to the default group.)

- 1. On the Navigation Screen, choose Users.
- 2. Choose Add > Add Group. The <u>New Group screen</u> appears.
- 3. Enter a Name and Description for the Group.
- 4. Choose whether to Enable, Disable, or Inherit the five authentication methods.

5. Click **Save**. This Group will not be available for selection when you add Powertech Multi-Factor Authentication Users.

## Add Users

Powertech Multi-Factor Authentication must be added and linked to a profile on an IBM i agent system before registration or authentication can take place. Users can be added manually on an individual basis, or imported from Access Directory and created automatically.

**NOTE:** It is faster to import Active Directory users than create them manually, as they are created automatically upon import (see the next section, <u>Importing Users</u>, for details).

WARNING: QSECOFR is an IBM-supplied profile that should not, in general, be configured for multi-factor authentication. IBM warns: "do not change values *[other than the password]* for IBM-supplied user profiles. Changing these profiles can cause system functions to fail." See "IBM-supplied user profiles" in the IBM Security Reference at https://www.ibm.com/support/knowledgecenter/ for more details.

#### Adding Users Manually

Powertech Multi-Factor Authentication Users can be created individually using the following procedure:

- 1. In the Navigation Pane, choose **Users**, then **Add > Add User** to open the <u>New User screen</u>.
- 2. Enter the Powertech Multi-Factor Authentication Name. This is the name the user will be instructed to use to, for example, login to the Powertech Multi-Factor Authentication User Portal during the registration procedure. It can be the same as the Active Directory account name or IBM i profile the user will be attached to.
- 3. Enter the Active Directory Username, if one exists for the user. Skip this step if the user has only an IBM i profile, and no Active Directory Username.
- 4. Enter the user's Full Name, email, and desired Group.
- 5. For 'User Status,' set Enabled to **Yes**, which activates the user within Powertech Multi-Factor Authentication.
- 6. For 'Authenticate User,' choose Yes if you want the user to be required to authenticate immediately, then next time they attempt to sign on to the IBM i. You can leave this set to No if you would rather wait and give the user time to register an authentication device before requiring them to authenticate.
- 7. For Authentication Methods, select whether you want to enable or disable each method, or inherit settings from the Group settings.
- 8. Link IBM i profiles with this Powertech Multi-Factor Authentication User:
  - a. Under 'IBM i Profiles and Systems,' click Add.
  - b. Select a system and choose Next.
  - c. Select one or more profiles and choose **Save**.
  - d. Repeat the above steps to add profiles from additional systems.
- 9. Click **Save** to save the User in Powertech Multi-Factor Authentication's database.

#### Importing Users

Import users to expedite the process of creating Powertech Multi-Factor Authentication users using the following procedure:

1. Import Active Directory users.

In order for Powertech Multi-Factor Authentication to authenticate a user, it must have its own record of the user enrolled in Powertech Multi-Factor Authentication's database. Powertech Multi-Factor Authentication can create these users automatically while importing Active Directory users. However, before importing IBM i user profiles, the Powertech Multi-Factor Authentication users must already exist.

Import Active Directory users first. This way, your Powertech Multi-Factor Authentication users can be created quickly for every Active Directory user. Then, you can import IBM i user profiles and use Powertech Multi-Factor Authentication's *Smart Match* feature to link them to the existing Powertech Multi-Factor Authentication users that were created when you imported from Active Directory.

Any individual who does not have an Active Directory account must be imported manually. See Importing Users Manually.

- a. Configure LDAP using the <u>LDAP Settings screen</u>. To do so, in the Navigation Pane, click **LDAP**.
- b. Once LDAP has been configured, in the Navigation Pane, choose Users, then select Add > Import Users. The Import Users screen appears.
- c. For Location, choose **Active Directory**. For LDAP Context, enter the LDAP attributes you would like to use.
- d. For **Group**, select a Group for the users you are about to import.

**NOTE:** To add a group, on the Users screen, click **Add > Add Group**. See <u>Users</u> <u>screen</u> for more details.

- e. Click **Start Import**. An Powertech Multi-Factor Authentication user is created for every Active Directory user.
- 2. Import a list of IBM i user profiles and map them to the appropriate Powertech Multi-Factor Authentication users.

**WARNING**: Powertech Multi-Factor Authentication does not prevent the possibility of system access using the Program/procedure field by a user during sign on. To disable the use of this field for users, set their Limit Capabilities user profile setting to \*YES or \*PARTIAL.

- a. In the Navigation Pane, choose **Users**, then select **Add > Import Users**. The <u>Import Users</u> appears.
- b. For Import Type, choose **IBM i Profiles**.
- c. For System, select the IBM system that includes the profiles you would like to import.
- d. You can filter results using a string of up to ten characters.
- e. Set Smart Match to **On** if you want Powertech Multi-Factor Authentication to attempt to match profiles with existing Powertech Multi-Factor Authentication users. (See <u>Import Users screen</u> for more details.)

- f. Click **Start Import** to begin importing profiles. After import, use the 'Assign Users to IBM i Profiles' section to link Powertech Multi-Factor Authentication users with imported IBM i profiles. Tips:
  - If Smart Match was enabled, use the \star icon to help identify matching users.
  - If the IBM i user was already assigned to an Powertech Multi-Factor Authentication user, the Powertech Multi-Factor Authentication user name appears in the column to the right of the Smart Match results.
  - Click Add User to display a menu that allows you to select an Powertech Multi-Factor Authentication user for the imported IBM i profile. Click within the text box and type to quickly identify the Powertech Multi-Factor Authentication user you would like to select, or use the scroll bar.

| Sort (*         | ( 1 <b>O</b> ) |          |
|-----------------|----------------|----------|
|                 | Select AA User | ×        |
|                 | I              |          |
| 🚖 Administrator | Select AA User | <u>^</u> |
|                 | aatest         |          |
|                 | aatest2        |          |
| 🚖 bsinger       | acct.user      |          |
|                 | acct2.user     |          |
| 🚖 bsinger       | Administrateur | •        |

• Click Edit User to open the Edit User screen where you can edit user settings.

### Send Email to Users

After users have been added to Powertech Multi-Factor Authentication, they need to be informed how to register the device(s) they will be using for authentication. Powertech Multi-Factor Authentication provides administrators with a pre-configured (and customizable) email that can be used for this purpose. The email includes the Powertech Multi-Factor Authentication User name, and a link to the User Portal, which allows them to register devices.

#### **Configuring Email Settings**

- 1. In the Navigation Pane, click **Email** to configure email settings. See <u>Email Settings screen</u>.
  - a. For 'Enabled,' choose **On** to allow emails to be sent from Powertech Multi-Factor Authentication.
  - b. For 'Host,' enter your organization's email server (e.g. smtp.yourcompany.com).
  - c. For 'Port,' select the email server port. (The default is 25, the usual default smtp port.)
  - d. Set 'Use SSL with Email' to **On** to secure the connection between Powertech Multi-Factor Authentication and your mail server.
  - e. For 'Email,' enter the account you want in the From field for outgoing messages.
  - f. Enter your login credentials.

- g. If desired, enter a custom message. For example, if you intend to enable Exit Point authentication, you might inform users that they will need to download and install the Desktop Agent from the User Portal during the registration process in order to authenticate Exit Point Sign ons.
- 2. Click **Preview User Portal registration email** to preview the contents of the email. This is a representation of how the message will look to users.
- 3. Click Save.

#### Sending a 'Welcome' Email to Users

- 1. On the Navigation Pane, choose **Users** to go to the <u>Users screen</u>.
- 2. Check the user(s) and/or group(s) you want to email.
- 3. Click **Send Email**. A confirmation message appears.
- 4. Click **Send**. An email is sent to the selected recipients.

Users will now be able to register devices using the User Portal and authenticate.

# **Configuring RADIUS Authentication**

If you are using an existing RADIUS server to authenticate users, first complete the above steps: <u>To Configure Powertech Multi-Factor Authentication</u>. Then, proceed with the following steps to configure your RADIUS server and Powertech Multi-Factor Authentication Users accordingly.

**NOTE:** Powertech Multi-Factor Authentication can use either its own authentication or RADIUS authentication, but not both at the same time.

- 1. In Insite's Navigation pane, choose **RADIUS Authentication**.
- 2. Toggle Authenticate Using Radius to **On**.
- 3. Enter the RADIUS Server Location, Port, Secret Key, and other requested information. See <u>RADIUS Authentication screen</u> for details.
- 4. Click **Save**. Now that you have configured your RADIUS server, you need to add the RADIUS user credentials to the Powertech Multi-Factor Authentication Users that will need to be authenticated.
- 5. In Insite's Navigation pane, choose Users.
- 6. Edit a User that will be authenticated with RADIUS. The Edit User pane appears.
- 7. In the RADIUS User Name field, enter the user name referred to by RADIUS.
- 8. Click Save.

# **Port/Server Configuration Diagrams**

The following diagrams show two possible Powertech Multi-Factor Authentication system configurations.

### **Basic Configuration**

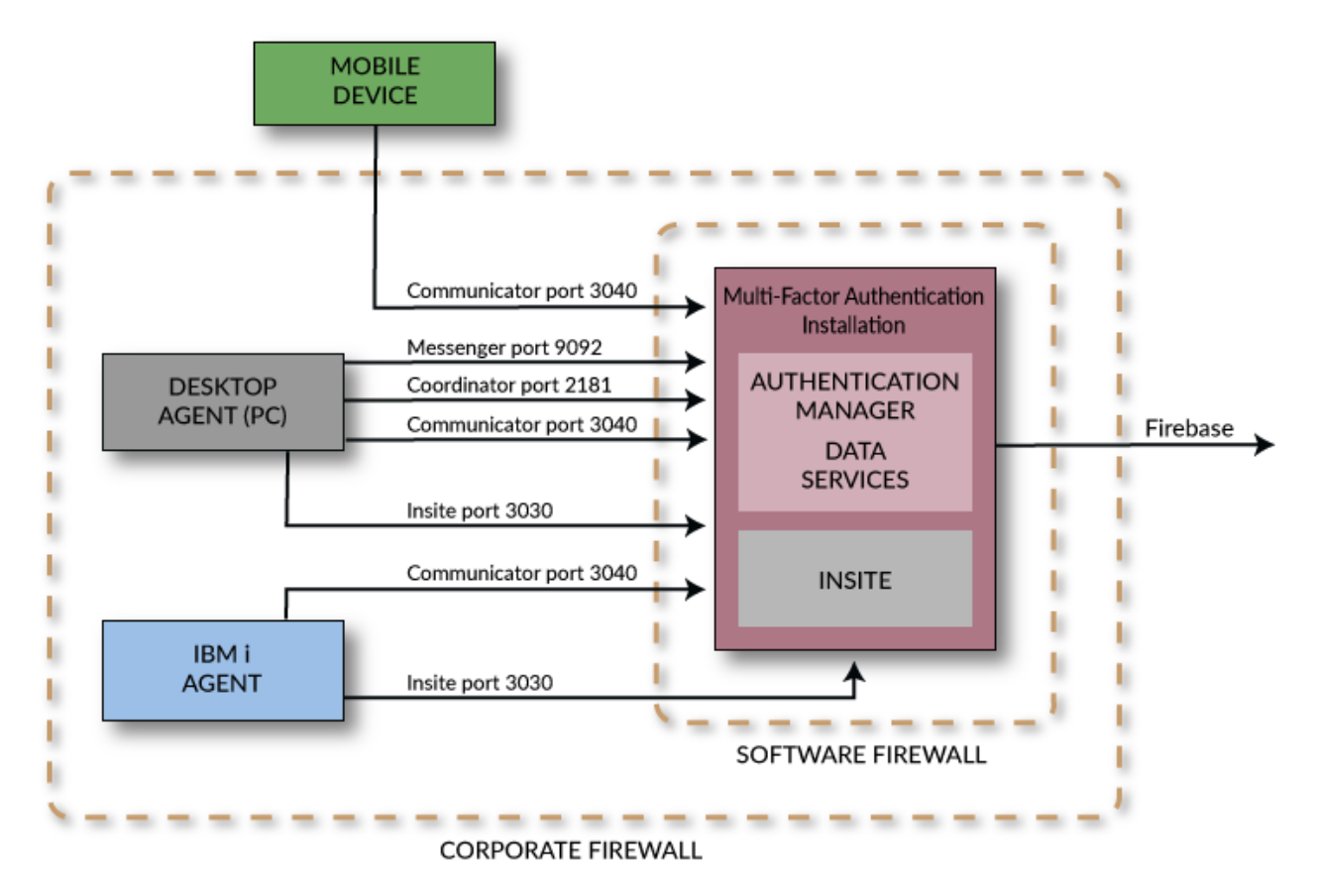

### **Basic Configuration with Failover Support**

For a dual server installation, the database port (6432 by default) also needs to be open.

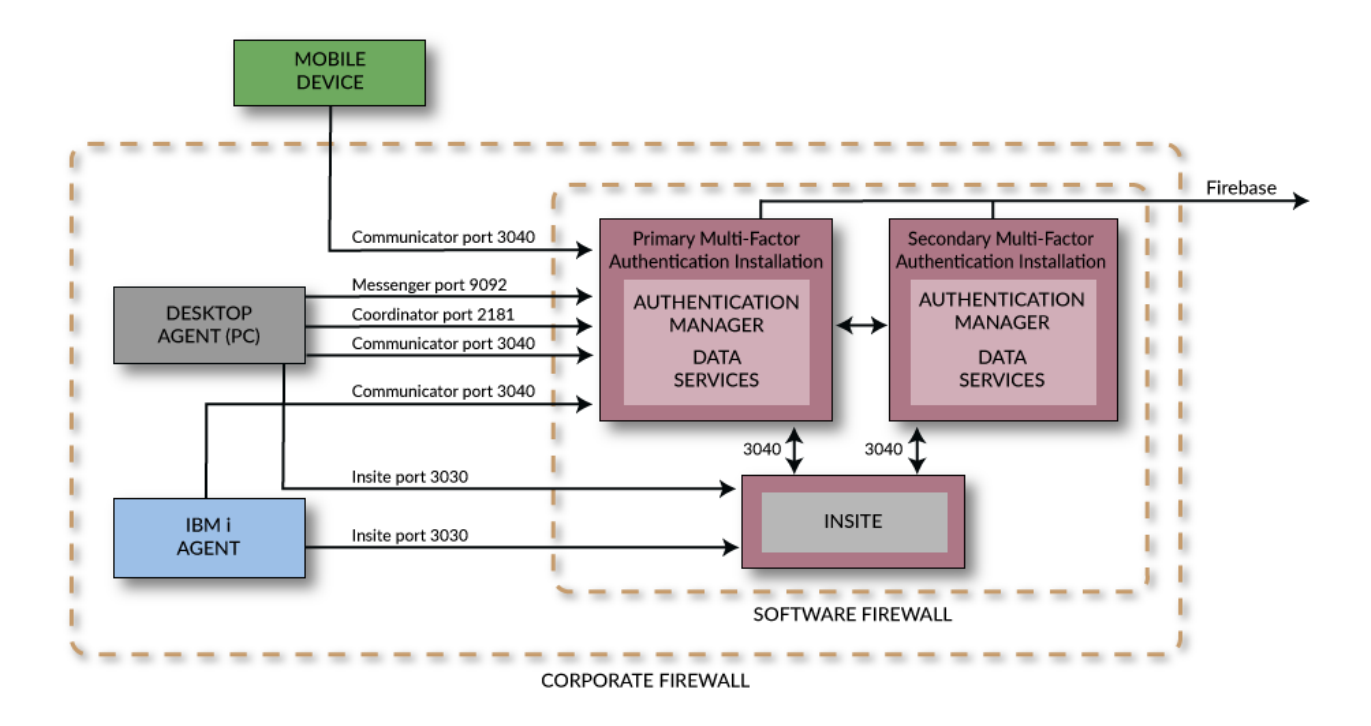

# **User Setup Procedure**

Use the following procedure to install and configure Powertech Multi-Factor Authentication in preparation for authenticating with your mobile device, YubiKey, or Soft Token.

**NOTE:** *Soft Token* refers to a one-time password accessible using a 4-digit PIN code on your PC.

You will receive an email from your administrator when you are ready to begin. This email will include the links you need to get started.

- 1. Open the email sent by your administrator with the subject "Welcome to Powertech Multi-Factor Authentication." Read this email.
- If you will be using a mobile device for authentication, download the HelpSystems Powertech Multi-Factor Authentication mobile app from your device's app store (iTunes App Store for iOS or Google Play for Android). Links to these apps are included in the email you received.

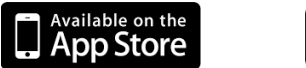

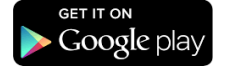

3. Click the **Go to Powertech Multi-Factor Authentication User Portal** link, complete the sign in form (using the Powertech Multi-Factor Authentication User Name specified in the email you received), and click **Login**. The <u>User Portal</u> appears. This is the page used to register and manage your device(s). The first time you access the User Portal, you are not required to authenticate.

- 4. If you will be using the Soft Token (authenticating with your PC), or Exit Point sign on (e.g. FTP), you will also need the Powertech Multi-Factor Authentication Desktop Agent installed on your desktop (Windows) workstation, and started (if the Desktop Agent has not already been installed by your IT staff).
  - a. Click **Download the Desktop Agent** and follow the on-screen instructions to install it.
  - b. Use your Windows Start Menu to start the Powertech Multi-Factor Authentication Desktop Agent program.
  - c. Login to the Desktop Agent and specify the Insite server name and port (e.g. http://yourinsiteservername:3030). See Desktop Agent for more details.

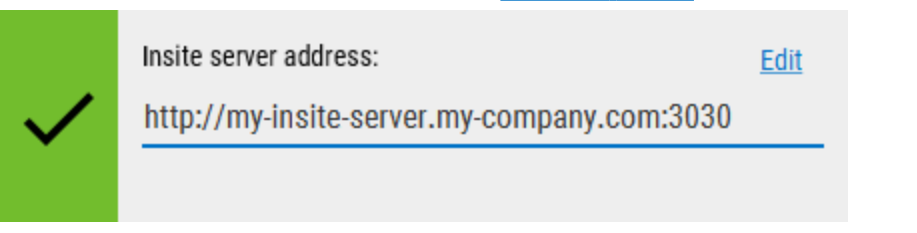

5. In the User Portal, if you will be using the Soft Token for authentication, click the right side of the Soft Token option and choose **Set New Pin**.

| Printed List of OTPs | Enabled | Disable     |
|----------------------|---------|-------------|
| Soft Token           | Enabled | Set new PIN |
|                      |         | Close       |

6. Enter the desired 4-digit pin and click **Save**.

**NOTE:** If you are using the Soft Token or a printed list of OTPs (one-time passwords), registering a device is not required and you can skip ahead to <u>User Authentication</u>.

7. In the User Portal, if you will be using a mobile device or YubiKey for authentication, click **Add Device**.

| Add Device   |                                            |
|--------------|--------------------------------------------|
| Device:      | Mobile 🗸                                   |
| Description: | Mark's iPhone                              |
|              | Make this my default device                |
|              |                                            |
|              |                                            |
|              |                                            |
|              |                                            |
|              | Cancel Save device, sync later Sync device |

- 8. Select the type of device from the Device drop-down and add a description.
- 9. Check 'Make this my default device' if this is the device you will usually use to authenticate.
- 10. Complete the registration using the following steps:
  - To add a YubiKey, insert the YubiKey and press the button (a short press). This will authenticate it and add it as a device.

**NOTE:** If this is the first time the YubiKey has been inserted, it may take a few moments to install drivers. After installation, you may need to remove the YubiKey, re-insert, and re-press.

- To add a mobile device:
  - a. Click **Sync device**. The Sync Mobile Device screen appears.

**NOTE**: You can choose **Save device**, **sync later** to keep a record of the device in the User Portal, buy synchronize it with Powertech Multi-Factor Authentication later.

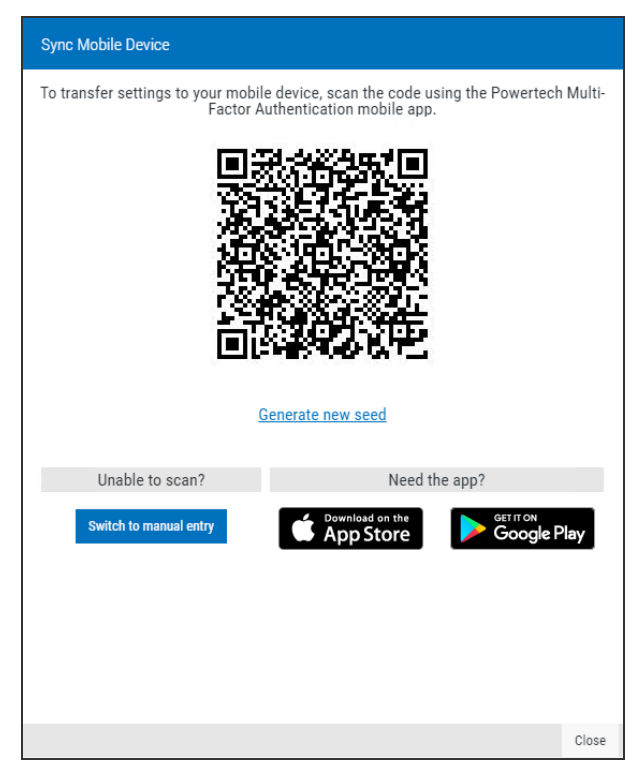

b. On your mobile device, open the Powertech Multi-Factor Authentication app. Click the gear icon in the upper right a.

c. Scan the on-screen QR code with your device's camera to sync. (When the QR code appears in the camera's range, it scans and closes automatically).

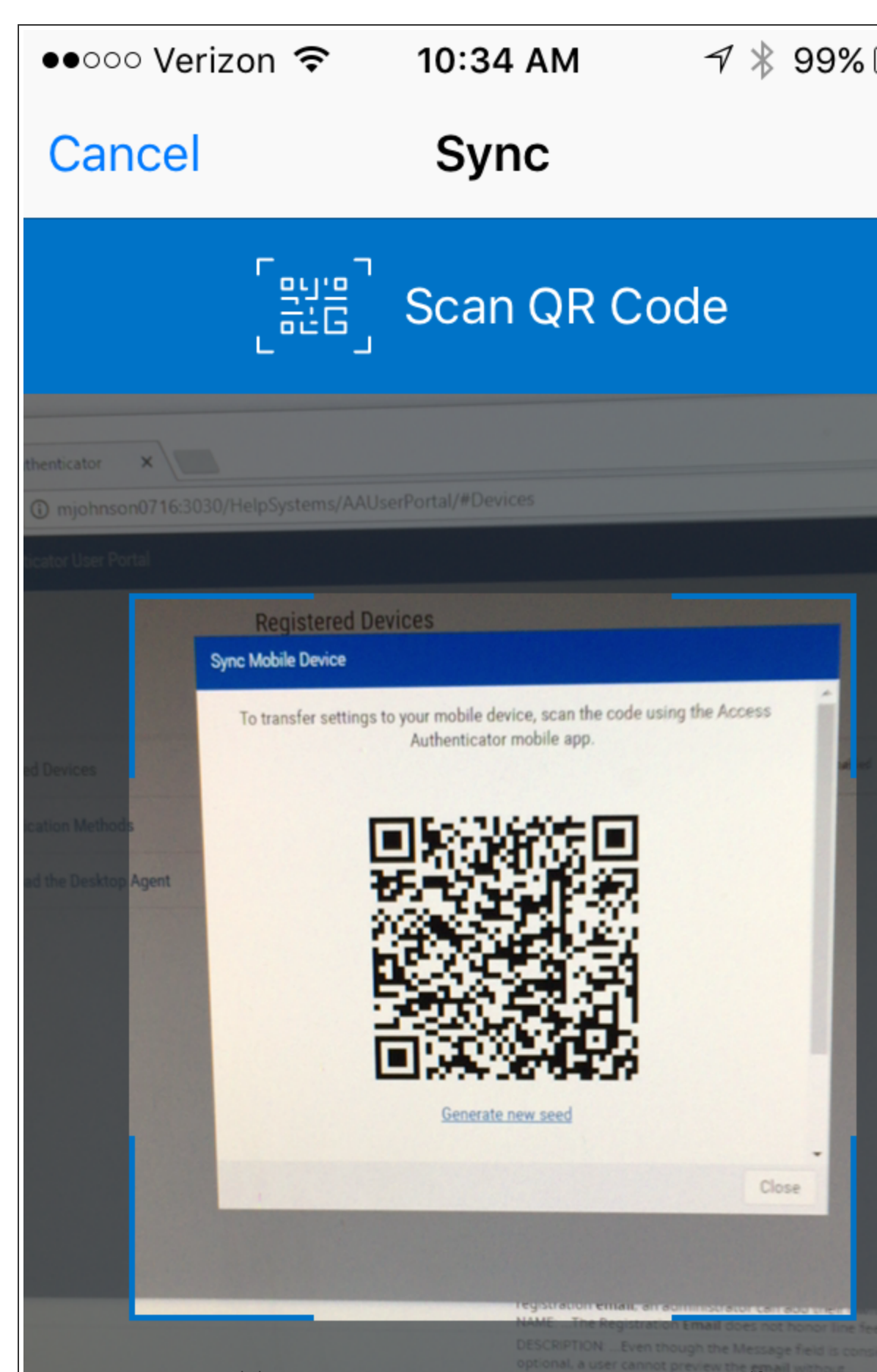

**NOTE:** If your camera is broken, you can click **Manual Entry** to type the string manually on your mobile device. In the Sync Mobile Device screen, scroll down and choose **Switch to manual entry** to acquire the Authentication Key to be entered.

- d. Click Close to close the Sync Mobile Device window. Your device is registered.
- 11. An email with the subject "Powertech Multi-Factor Authentication New Device Registration" appears in your inbox, which includes the type and description of the registered device. You are now ready to authenticate.

# **User Authentication**

If you are using a mobile device or YubiKey, after you have registered the device, you are ready to authenticate. If you are using the Soft Token or Printed List of OTPs, registering a device is not required.

#### Authenticating an Interactive IBM i Sign On

1. Sign on to the IBM i system your administrator has configured with Powertech Multi-Factor Authentication. Or, run a program secured by your administrator. When you do, a screen with one or more of the possible authentication methods appears:

|                              | 1/10/19<br>14:14:02                                                                                               | Multi-Factor Authentiction<br>Authentication Type Selection                                   | OSCAR<br>PMA111<br>MARKJ |
|------------------------------|----------------------------------------------------------------------------------------------------|-----------------------------------------------------------------------------------------------|--------------------------|
| 0pti<br>1=<br><u>0pt</u><br> | ons<br>Select<br><u>Authentication</u><br>iphone – One-<br>Mobile Pu<br>Biometric<br>Soft Token<br>Printed List o | n Type<br>Time Password (OTP)<br>Ish Notification<br>Iss (Mobile Fingerprint Scan)<br>Of OTPs |                          |
| F12=                         | Cancel                                                                                                    |                                                                                               | Bottom                   |

**NOTE:** If the above screen is accessed by calling a program, F12=Cancel appears instead of F3=Signoff.

- 2. Enter **1** next to the authentication method you would like to use, and do the following to authenticate:
  - For **One-Time Password (OTP)**, open the mobile app and enter the six-digit number from your mobile device into the IBM i prompt, then press Enter.
  - For **Mobile Push Notification**, open the notification using the Powertech Multi-Factor Authentication mobile app and tap **Accept**.
  - For **Biometrics (Mobile Fingerprint Scan)**, open the notification using the Powertech Multi-Factor Authentication mobile app and tap **Accept**, then scan your fingerprint.

- **NOTE**: See <u>Troubleshooting Authentication with your Mobile Device</u> if you have difficulties authenticating with your mobile device.
- For **Printed list of backup OTPs**, enter a valid six-digit password, then press Enter.
- For YubiKey ID, insert the YubiKey and press (short press) the YubiKey button.
- For Soft Token:
  - a. On your PC, click the HelpSystems icon 🔎 in the Windows System Tray and choose **Soft Token**.

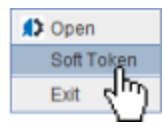

Alternatively, you can click the **b**utton in the upper right of the Desktop Agent. The Soft Token entry panel appears.

| €      | -        |        | $\times$ |  |  |  |
|--------|----------|--------|----------|--|--|--|
|        |          |        |          |  |  |  |
| Unlock | with PIN |        |          |  |  |  |
|        |          |        |          |  |  |  |
| Enter  | N        | lanage | PIN      |  |  |  |
|        |          |        |          |  |  |  |
| -      |          |        |          |  |  |  |

**NOTE**: Here, you can click **Manage Pin** to login to the <u>User Portal</u> where you can set your pin.

b. Enter the pin configured in step 6 of the <u>User Setup Procedure</u>. The One-Time Password appears.

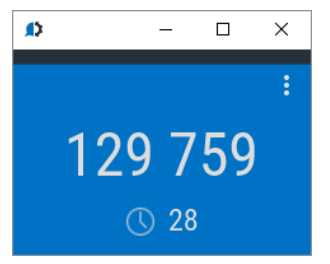

- c. Enter the six-digit number displayed on the Soft Token panel into the IBM i prompt, then press Enter.
- 3. If authentication is successful, you are allowed to sign on.

#### Authenticating an FTP IBM i Sign On

If you are signing on using an Exit Point, like FTP, the Powertech Multi-Factor Authentication Desktop Agent must be installed and running (See <u>User Setup</u>).

- 1. Connect to the IBM i via FTP and sign on.
- 2. The Powertech Multi-Factor Authentication Desktop Agent appears on your Windows workstation.

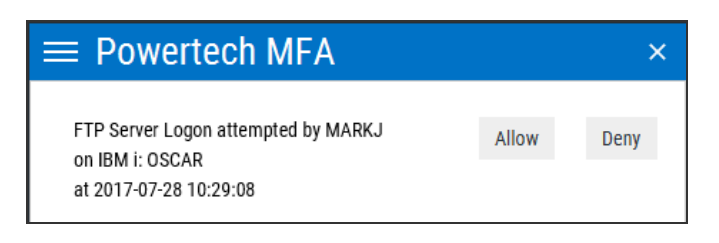

**NOTE:** If you do not see the above screen, click the arrow in the upper right corner of the Desktop Agent window:

| E  | C Powertech MFA                                                                                                    |   |  |  |  |
|----|----------------------------------------------------------------------------------------------------|---|--|--|--|
| Se | ettings                                                                                                    | 3 |  |  |  |
|    | Insite server address:<br>http://mjinsite.helpsysdev.com:3030<br>Powertech Multi-Eactor Authentication is installed |   |  |  |  |

- 3. To allow the connection, click **Allow**. For Device, click the drop-down arrow and select the device you will use to authenticate. You are presented with one or more authentication options. Use one of the following methods to authenticate:
  - Click **One-Time Password (OTP)**, then open the Powertech Multi-Factor Authentication mobile app. Enter the six-digit number from your mobile device into the Desktop Agent, then press Enter or click **Submit**.
  - Click **Push Notification**, the open the notification using the Powertech Multi-Factor Authentication mobile app and tap **Accept**.
  - Click **Mobile Biometrics**, then open the notification using the Powertech Multi-Factor Authentication mobile app and tap **Accept**, then scan your fingerprint.
  - For **YubiKey ID**, click **Not ready. Click here.** if shown. Insert the YubiKey and press (short press) the YubiKey button.
  - For **Printed list of backup OTPs**, enter a valid six-digit password, then press Enter (or click **Submit**).

**NOTE:** See <u>Troubleshooting Authentication with your Mobile Device</u> if you have difficulties authenticating with your mobile device.

4. If authentication is successful, you are granted access.

# Reference

The topics in this section include descriptions of Powertech Multi-Factor Authentication's options and controls.

# Agents screen

Use these settings to add, remove, enable, disable Powertech Multi-Factor Authentication agents.

| Cano                    | el Delete                              | Activate | Deactivate |      |  |  |       |
|-------------------------|----------------------------------------|----------|------------|------|--|--|-------|
|                         |                                        |          |            |      |  |  | + Add |
| <b>Syster</b><br>System | <b>ns Defaults</b><br>s default values |          |            |      |  |  | Ø     |
|                         | PTMFA AGENT                            |          | Deactiv    | ated |  |  |       |
|                         |                                        |          |            |      |  |  |       |
|                         |                                        |          |            |      |  |  |       |
|                         |                                        |          |            |      |  |  |       |
|                         |                                        |          |            |      |  |  |       |
|                         |                                        |          |            |      |  |  |       |
|                         |                                        |          |            |      |  |  |       |
|                         |                                        |          |            |      |  |  |       |

### How to Get There

In the Navigation Pane, choose Agents, then select the Agent type (e.g. IBM i agent).

### Options

#### Add

Click Add to open the <u>New Systems</u> page where you can define a new agent.

#### **Systems Defaults**

Select this option to open the <u>Edit Default System</u> page where you can change the default system values.

#### [agent list]; Cancel • Delete • Enable Selected • Disable Selected

Check the box to the left of one or more systems and additional buttons appear at the top of the screen.

- Cancel. Click Cancel to dismiss the buttons.
- **Delete.** Click **Delete** to remove the selected systems from Powertech Multi-Factor Authentication.
- Enable Selected. Click Enable Selected to begin authentication for the selected systems.
- Disable Selected.Click Disable Selected to end authentication for the selected systems.

Click the icon to display the following context menu.

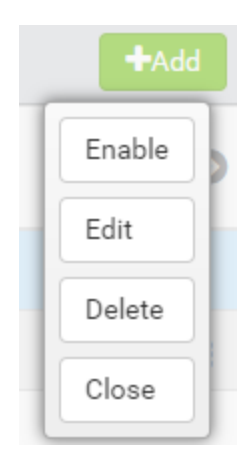

You can use these options to make changes to the system.

- Enable. Click Enable to begin authentication on the system.
- Edit. Click Edit to open the Edit System screen, where you can make changes to the system's settings.
- Delete. Click Delete to remove the system from Powertech Multi-Factor Authentication.
- Close. Click Close to dismiss the context menu.

# Audit Log screen

This screen displays the following information:

- Created On: The date and time the record was created.
- Action Performed: The action applied by the Powertech Multi-Factor Authentication administrator.
- Admin Username: The User logged in as the Powertech Multi-Factor Authentication administrator.
- **Parameters Used:** Extra information regarding the data submitted to Powertech Multi-Factor Authentication.
- **Status:** The state of Powertech Multi-Factor Authentication and/or additional information pertaining to the logged activity.

### How to Get There

On the <u>Reports screen</u>, click an Audit Log report.

|                                                                                                    | Close |
|----------------------------------------------------------------------------------------------------|-------|
| Created On<br>01/10/19 01:50:17 PM CST                                                                |       |
| Action Perfomed<br>Assigned IBM i profile to Powertech Multi-Factor Authentic                         | atio  |
| Admin Username<br>admin                                                                               |       |
| Parameters Used                                                                                       |       |
| IBM i user profile: MARKJ<br>IBM i system: oscar<br>Powertech Multi-Factor Authentication user: markj |       |
|                                                                                                    |       |
| Status                                                                                                | nin   |

# **Authentication Log screen**

This screen displays the following information:

- Created On: The date and time the record was created.
- Created By: The user who attempted to authenticate.
- Agent name: The type of agent used (e.g. IBM i agent).
- Attempt: Displays x of y attempts.
- **Device:** The device used for the authentication attempt.
- **Rules used:** The rules used to validate the attempt (e.g. user disabled, IBM i profile not mapped).
- System: The system of the login attempt.
- **Status:** The state of Powertech Multi-Factor Authentication and/or additional information pertaining to the logged activity.

### How to Get There

On the <u>Reports screen</u>, click an Authentication Log report.

# Powertech Multi-Factor Authentication Desktop Agent

The Desktop Agent allows you to authenticate using a desktop computer as an alternative to the IBM i green screen agent. It also allows you to access the Soft Token screen in order to view the Soft Token One-Time Password.

When prompted, you are presented with the authentication methods made available by your Powertech Multi-Factor Authentication administrator. If you select one of the One-Time Password methods, for example, a One-Time Password sent to a mobile device via SMS, you will be able to enter the One-Time Password into the Desktop Agent to be submitted to Powertech Multi-Factor Authentication for validation.

See also User Authentication.

### How to get there

The desktop agent appears when prompted by an Powertech Multi-Factor Authentication exit point authentication request.

| Authentication Log                          | help 🧿 |
|---------------------------------------------|--------|
|                                             | Close  |
|                                             |        |
| Created On<br>01/10/10 01:50:24 PM CST      |        |
|                                             |        |
| Created by                                  |        |
| markj                                       |        |
|                                             |        |
| Agent name                                  |        |
| IBM I agent                                 |        |
| Attempt                                     |        |
| Attempt 1 of 1                              |        |
| Dular urad                                  |        |
| Rules used                                  |        |
| OTP is invalid<br>Username provided = MARKJ |        |
|                                             |        |
|                                             |        |
|                                             |        |
|                                             | /      |
|                                             |        |
| System                                      |        |
| OSCAR                                       |        |
|                                             |        |
| Status                                      | non)   |
|                                             | ,      |

| Login Type<br>IBM i     | - |
|-------------------------|---|
| Powertech MFA User Name |   |
| markj                   |   |
| IBM i System            |   |
| oscar                   | • |
| IBM i User Profile      |   |
| markj                   |   |
| IBM i Password          |   |
| •••••                   | 0 |
|                         |   |

### **Login Options**

#### Login Type

Choose whether you are using Active Directory or an IBM i user profile for authentication.

#### **Powertech Multi-Factor Authentication Username**

This is your Powertech Multi-Factor Authentication user name.

The remaining login options change depending on your selection:

#### For Active Directory

#### Active Directory Username

This is the username of your Active Directory account.

#### Active Directory Password

This is the password for your Active Directory username. Click **o** to show/hide the password.

#### For IBM i

#### **IBM i System** This is the IBM i system that is being used by your administrator for authentication.

#### **IBM i User Profile**

This is the IBM i user profile used for authentication.

#### **IBM i Password**

This is the password of your IBM i user profile. Click **o** to show/hide the password.

#### Login

Click Login to log in to the Powertech Multi-Factor Authentication Desktop Agent.

#### Settings

This screen displays your current configuration and allows you to configure your Powertech Multi-Factor Authentication Desktop Agent settings. At the top, the HelpSystems Insite server being used for authentication is listed, as well as your status including the user you are logged-in as, and whether you are using an Active Directory account or an IBM i user profile for authentication.

Click in the upper right corner of the Desktop Agent screen to open the Soft Token panel.

#### Start Powertech Multi-Factor Authentication when PC is turned on

Move this slider to the right to indicate that you want the Powertech Multi-Factor Authentication Desktop Agent to start when your computer is started.

#### Remember me

Move this slider to the right to indicate you want Powertech Multi-Factor Authentication to remember your login information.

#### Play notification sound

Move this slider to the right to indicate you want Powertech Multi-Factor Authentication to chime when prompted by an authentication request.

#### **Device Management**

Click Access User Portal to open the Powertech Multi-Factor Authentication User Portal, where you can manage the devices you are using as factors of authentication.

| ← Powertech MFA                                                                                                    | ×           |
|----------------------------------------------------------------------------------------------------|-------------|
| Settings                                                                                                    |             |
| Insite server address:<br>https://mjinsite.helpsysdev.com:8443<br>Powertech Multi-Factor Authentication is installed | <u>Edit</u> |
| You are not logged in                                                                                                | Login       |
| Start Powertech MFA when PC is turned on                                                                             |             |
| Remember me                                                                                                    |             |
| Play notification sound                                                                                              |             |
| Device Management                                                                                                    |             |
| Access User Portal                                                                                                   |             |
| Logging                                                                                                    |             |
| Enable logging                                                                                                    |             |
| O Logging Level - Low                                                                                                |             |
| O Logging Level - High                                                                                               |             |
| Help                                                                                                    |             |
| Powertech Multi-Factor Authentication Documentation                                                                  |             |
| About                                                                                                    |             |
| Powertech Multi-Factor Authentication - Powered                                                                      |             |

Powertech Multi-Factor Authentication - Powerer by HelpSystems Copyright 2018, HelpSystems

Version 1.5.0 (20201102-1313)

Visit our website

# Edit Default System

The settings on this page allow Powertech Multi-Factor Authentication administrators to configure the default action to perform (allow or deny) for IBM i user profiles not allocated to an Powertech Multi-Factor Authentication user on systems that authentication is enabled on.

Upon signing on to a system secured by Powertech Multi-Factor Authentication with a user profile not attached to an Powertech Multi-Factor Authentication user, Powertech Multi-Factor Authentication first consults the settings for that system in its <u>Edit System screen</u>. If 'Use Agent Defaults' is set to **On**, or the user profile is otherwise allowed by the individual system's settings, Powertech Multi-Factor Authentication defers to the settings on this screen.

Administrators can then allow or deny access for individual new user profiles as exceptions to the default action.

This page also allows administrators to change the default authentication status (enabled or disabled) for each exit point.

## How to Get There

In the Navigation Pane, choose **Agents**, then **Systems Defaults**.

## Options

# Default Unassigned Profile Action: Deny users access • Allow users access

Choose 'Deny users access' to reject login attempts by IBM i user profiles unfamiliar to Powertech Multi-Factor Authentication. Choose 'Allow users access' to grant access to user profiles unfamiliar to Powertech Multi-Factor Authentication. Unassigned users that have been granted access will inherit the user settings of the Default Group. See <u>Users screen</u>.

#### **Unassigned Profile Action**

If any of the profiles in this list come through one of the system's exit points, and Powertech Multi-Factor Authentication can't find an Powertech Multi-Factor Authentication user attached to that profile to challenge for authentication, Powertech Multi-Factor Authentication will check the Unassigned Profile Action setting for that user profile. If it is set to **Allow**, the user will not be challenged with an authentication request and will be permitted to sign on. If the user is set to **Deny**, they will be denied access.

#### Add Profile • Remove

Click **Add Profile** to open the Select Profiles screen, where you can choose a profile on the selected system. Select a user and click **Remove** to remove that user from the list.

| Edit Default System                                                                               |                        | 1                | help 🕐   |
|---------------------------------------------------------------------------------------------------|------------------------|------------------|----------|
|                                                                                                   | C                      | ancel            | Save     |
| Default Unassigned Profile Action<br>Deny Users Access                                            |                        |                  | <u> </u> |
| Unassigned Profile Action                                                                         |                        |                  | -1       |
| Profile                                                                                           |                        | Add Pro          | ofile    |
| Enter at least one character                                                                      |                        |                  |          |
| No profiles have been added to this list.<br>actions enter a profile name in the                  | To set in<br>input abo | dividuai<br>ive. |          |
| Authentication Suppression                                                                        |                        |                  | -        |
| Authentication suppression (minutes) 30 Authentication suppression time period (1-99) Exit Points | 1)                     |                  |          |
|                                                                                                   |                        |                  |          |
| DDM/DRDA request access                                                                           | Activate               | Deacti           | vate     |
| Deactivated when system is activated     Database Syr-Initiation                                  |                        |                  | -1       |
| Deactivated when system is activated      TR Server Lesen                                         |                        |                  | -1       |
| Deactivated when system is activated                                                              |                        |                  |          |
| FTP Server Requests<br>Deactivated when system is activated                                       |                        |                  |          |
| □ File Server<br>□ Deactivated when system is activated                                           |                        |                  |          |
| REXEC Server Logon     Deactivated when system is activated                                       |                        |                  |          |
| Remote Command     Deactivated when system is activated                                           |                        |                  |          |
| Retrieve command exit programs<br>Deactivated when system is activated                            |                        |                  |          |
| CP Signon Server     Deactivated when system is activated                                         |                        |                  |          |

#### [profile list]; Deny • Allow

Choose 'Deny' from the drop-down list adjacent to a user to reject login attempts by that user. Choose 'Allow' to grant access to the adjacent user.

#### Authentication Suppression

This parameter controls authentication suppression globally. Authentication suppression reduces the number of times authentication is required.

#### Authentication Suppression (minutes)

Specify the period of time, in minutes, authentication will be suppressed for each IBM i interactive session. After an initial authentication request, the user will not receive additional authentication requests during that session until the time period has expired. This is the global setting. This setting can be overridden for systems individually using the Edit System page.

#### Exit Points; Activate • Deactivate

Check the exit points you would like to activate or deactivate. Whether the exit point is set to activated or deactivated initially depends on the system's default settings when added to Powertech Multi-Factor Authentication. Powertech Multi-Factor Authentication supports the following exit points:

- DDM/DRDA Server
- Database Svr-Initiation
- FTP Server Logon
- FTP Server Requests
- File Server
- REXEC Server Logon
- Remote Command
- Retrieve command exit programs
- TCP Signon Server

#### NOTE: See also IBM i Exit Point Descriptions.

Click **Activate** to secure them with Powertech Multi-Factor Authentication. Click **Deactivate** to stop securing them with Powertech Multi-Factor Authentication.

For example, if the system is enabled, and you set an exit point to **Deactivate** and click **Save**, Powertech Multi-Factor Authentication sends a message to deregister the exit point program with Powertech Multi-Factor Authentication. If the system is not currently enabled in Powertech Multi-Factor Authentication, and this setting is changed, the setting is stored in the database so that when the system is enabled within Powertech Multi-Factor Authentication, Powertech Multi-Factor Authentication will apply the activate/deactivate setting as appropriate, and register/deregister the exit point program accordingly. **NOTE:** In some cases, restarting the services (which Powertech Multi-Factor Authentication does when activating/deactivating exit points) is not sufficient for the Database Server and File Server exit points. In this case, restart QSERVER subsystem:

ENDSBS SBS(QSERVER) STRSBS SBSD(QSERVER)

If after restarting the subsystem authentication still does not function properly, also restart the QUSRWRK subsystem:

ENDSBS SBS(QUSRWRK) STRSBS SBSD(QUSRWRK)

# **Email Settings**

Once users have been added to the Authentication Manager database, they can be sent an email to advise them of this fact (e.g. a welcome email informing them that they have been enrolled). Email server settings are required in order for Powertech Multi-Factor Authentication to send email messages to administrators and users, and settings must be enabled if you wish to allow Powertech Multi-Factor Authentication to send emails.

The email includes a link to the self-service portal where users can complete the registration process and maintain their account details. Use the settings on this screen to configure your email server settings and define the content of the message.

## How to Get There

In the Navigation Pane, choose Email.

### Options

#### Validate Email Connection

Use this button to test the email server connection. If the server requires validation, the specified User Name and Password is tested.

#### Enabled

Choose this option to enable email.

#### Host

This is the host name of your email server.

#### Port

This is the port used by your email server.

| Enabled<br>off  on                                                         |
|----------------------------------------------------------------------------|
| Host                                                                       |
| Port<br>25                                                                 |
| Use SSL with Email<br>off  on                                              |
| Validate Email Connection                                                  |
| Email Address of Sender                                                    |
| User Name                                                                  |
| qsecofr                                                                    |
|                                                                            |
| Password                                                                   |
|                                                                            |
| Message (optional)                                                         |
| Note: Any custom message will be applied to user registration emails only. |
| Preview User Portal registration email                                     |

#### Use SSL with email

Choose this option to secure email correspondence with SSL.

#### Sender Email Address

This is the email address that will appear in the "From" field of the recipient's message.

#### **Server Requires Validation**

Set this slider to **On** to enable the User Name and Password fields. Use these fields to specify credentials for your email server, if your email server requires a User Name and Password. Use the **Validate Email Connection** button at the top of the screen to test the connection.

#### **User Name**

Enter the username required by mail server (if credentials are required by the mail server).

#### Password

Enter the password required by the mail server (if credentials are required by the mail server).

#### Message (optional):

Enter a message to include for new users.

#### Preview User Portal registration email

Click this button to display a preview of the email that will be sent to users.

# Powertech Multi-Factor Authentication Home

Share the URL on this screen with users in order for them to access the Powertech Multi-Factor Authentication User Portal.

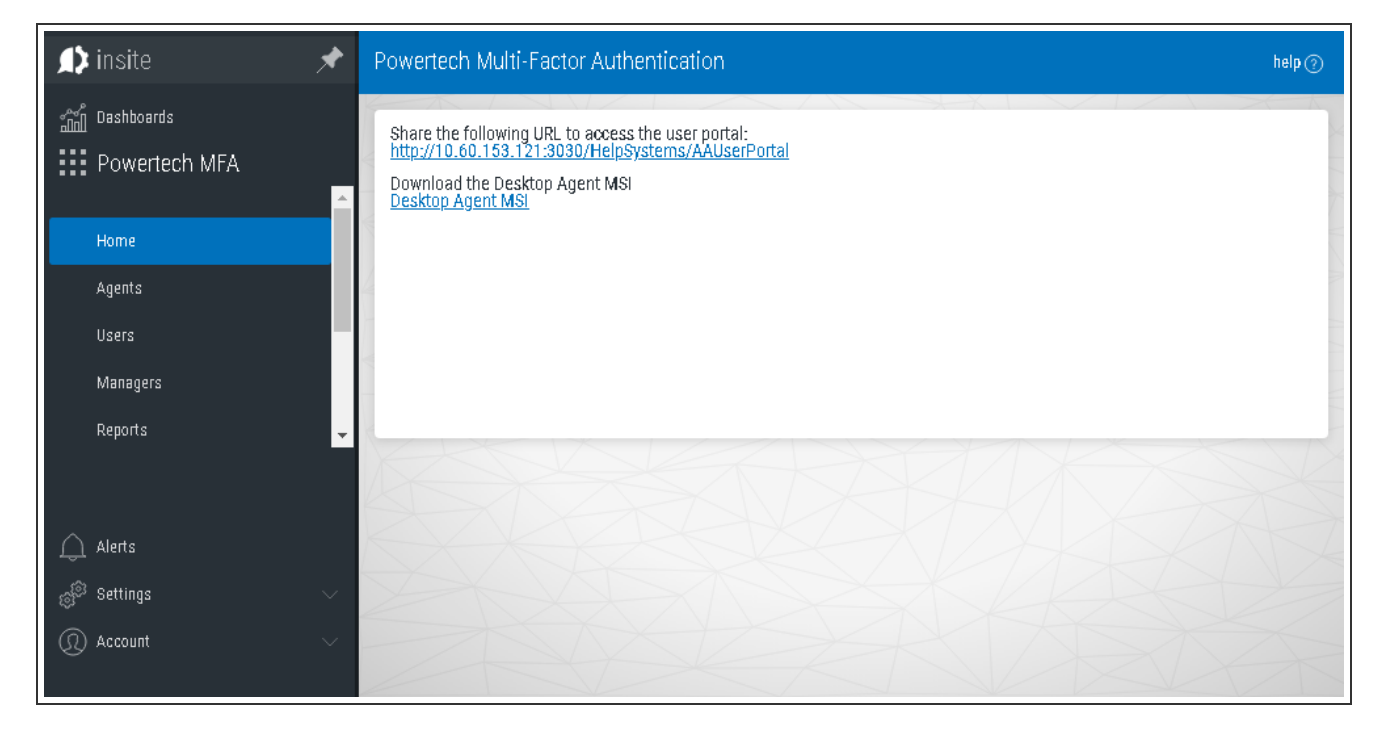

# **Import Users**

Use this screen to import users from an Active Directory or IBM i user database. See also Adding and Importing Users.

## How to Get There

In the Navigation Pane, choose **Users**. Click **Add > Import Users**.

### Options

#### Cancel • Start Import

Click **Cancel** to return to the <u>Users screen</u> without importing users. Click **Start Import** to begin importing users based on your settings.

#### Import Type; MFA Users (import from Active Directory) • MFA users (Import from CSV) • IBM i profiles (import from the IBM i) • IBM i profiles (Import from CSV)

|                                                                                                    |                    | Quarter          | 0      |
|----------------------------------------------------------------------------------------------------|--------------------|------------------|--------|
|                                                                                                    |                    | Cancel           | Save   |
|                                                                                                    |                    |                  |        |
| mport type                                                                                                    |                    |                  |        |
| Retrieve IBM i profiles to assign to<br>authenticate using the assigned p                                            | Powertech MFA      | users. Users car | 7      |
| authentione anny the authyreu p                                                                                      |                    |                  |        |
| System                                                                                                    |                    |                  | Select |
| ojotem                                                                                                    |                    |                  |        |
|                                                                                                    |                    |                  |        |
|                                                                                                    |                    |                  |        |
| Filter                                                                                                    |                    |                  |        |
| Filter<br>Narrow import results based on in                                                                          | put string. 10 cha | racter max limit |        |
| Filter<br>Narrow import results based on in                                                                          | put string. 10 cha | racter max limit |        |
| Filter<br>Narrow import results based on in<br>Smart Match                                                           | put string. 10 cha | racter max limit |        |
| Filter<br>Narrow import results based on in<br>Smart Match<br>off <b>()</b> on                                       | put string. 10 cha | racter max limit |        |
| Filter<br>Narrow import results based on in<br>Smart Match<br>off <b>()</b> on                                       | put string. 10 cha | racter max limit |        |
| Filter<br>Narrow import results based on in<br>Smart Match<br>off 💽 on                                               | put string. 10 cha | racter max limit |        |
| Filter<br>Narrow import results based on in<br>Smart Match<br>off  on<br>Start Import                                | put string. 10 cha | racter max limit |        |
| Filter<br>Narrow import results based on in<br>Smart Match<br>off O on<br>Start Import                               | put string. 10 cha | racter max limit |        |
| Filter<br>Narrow import results based on in<br>Smart Match<br>off  on<br>Start Import                                | put string. 10 cha | racter max limit |        |
| Filter<br>Narrow import results based on in<br>Smart Match<br>off  on<br>Start Import<br>Assign Users to IBM i Profi | put string. 10 cha | racter max limit |        |
| Filter<br>Narrow import results based on in<br>Smart Match<br>off  on<br>Start Import<br>Assign Users to IBM i Profi | put string. 10 cha | racter max limit |        |
| Filter<br>Narrow import results based on in<br>Smart Match<br>off on<br>Start Import<br>Assign Users to IBM i Profi  | put string. 10 cha | racter max limit | *      |

Choose MFA users (Import from CSV) or IBM i profiles (Import from CSV) to import multiple users specified in a .csv file. For more information, see <u>Adding and Importing Users</u>.

If you are not importing from a .csv file, choose whether you would like to import records from Active Directory or user profiles from one or more IBM i systems. The options available depend on your selection:

#### [MFA Users (import from Active Directory)]

#### LDAP Context

Enter the LDAP context to specify the user you would like to import. LDAP Settings can be configured on the LDAP screen.

#### Group

Specify the group you want to import the user into. See <u>New/Edit Group screen</u> for details on creating and editing Groups.

#### [IBM i profiles (import from the IBM i)]

#### System

Choose the system that includes the user profiles you would like to import.

#### Filter

Narrow import results based on input string. 10 character max limit.

#### Smart Match; On • Off

Smart Match cross-references the IBM i profiles that are being imported against the existing Powertech Multi-Factor Authentication user profiles and attempts to match them. It takes the Full Name (listed in the <u>New/Edit User screen</u>) and searches IBM i profiles that include:
- The first and last name with a space.
- The first and last name with no space.
- The first initial followed by the last name with no space.

The match looks for these strings in the IBM i profile's name and description fields. For example, for Powertech Multi-Factor Authentication user "Shirley Matchwell," Powertech Multi-Factor Authentication will match IBM i profiles that contain the following in either the user profile Name or Text description fields: "shirley matchwell," "shirleymatchwell," and "smatchwell."

**NOTE**: Smart Match disregards case during its comparison.

TIP: If network users have both Active Directory accounts and IBM i user profiles, import the Active Directory accounts first to create the Powertech Multi-Factor Authentication users, then import the IBM i user profiles using Smart Match to match them to the existing Powertech Multi-Factor Authentication users imported from Active Directory.

#### Start Import

Click this button to begin the import process.

#### Assign Users to IBM i Profiles

| (112) profiles    | s found 🛛 🔶 indicates smart match   | •        |
|-------------------|-------------------------------------|----------|
| AA789108<br>OSCAR | Tim Jones - IT                      |          |
|                   |                                     | Add user |
| ACEDTI<br>OSCAR   | Agent for RSA SecurID Administrator |          |
|                   |                                     | Add user |
| ADAMS<br>OSCAR    |                                     |          |
|                   |                                     | Add user |
| ADAMW<br>OSCAR    | Adam Weigold                        |          |
|                   |                                     | Add user |
| ADAMW1            | Adam Weigold                        | Add user |
| USCAR             |                                     | Add user |

Use this screen to link the imported IBM i users with existing Powertech Multi-Factor Authentication users, or add them as new Powertech Multi-Factor Authentication uses.

# LDAP Settings screen

Use these settings to configure Lightweight Directory Access Protocol (LDAP) settings in order to prepare Powertech Multi-Factor Authentication for profile import from Active Directory.

These settings are specific to the Powertech Multi-Factor Authentication module, and do not pertain to the Insite authentication settings configured on Insite's Authentication page.

## How to Get There

In the Navigation Pane, choose LDAP.

## Options

#### Enabled

Select **On** to enable the LDAP connection.

#### LDAP Host

This is the host name of your LDAP server.

#### LDAP Port

This is the port number used to communicate with the LDAP server. The default value, 389, is the standard number used for communicating with an LDAP server in plain text mode. Do not change this unless you communicate with your LDAP server on a non-standard port.

#### Use SSL with LDAP

Select **On** to use SSL (Secure Socket Layer). SSL provides cryptographically secure communication.

#### Validate LDAP Settings

Click this button to validate that Powertech Multi-Factor Authentication can communicate with the LDAP server without errors before saving your LDAP settings.

#### LDAP Administrator

Enter the username of the LDAP administrator.

#### **Administrator Password**

Enter the LDAP administrator's password.

#### **Default Context**

This is the command used by Powertech Multi-Factor Authentication to query LDAP directory records during import.

#### **User ID Field Name**

Enter the LDAP field used for the User ID.

| off 🔵 on           |            |  |  |
|--------------------|------------|--|--|
| _                  |            |  |  |
| LDAP Host          |            |  |  |
| ldap://ds.lda      | phost.com  |  |  |
| LDAD Dent          |            |  |  |
| 389                |            |  |  |
|                    |            |  |  |
| Use SSL with LDA   | Р          |  |  |
| off 🌒 on           |            |  |  |
|                    |            |  |  |
|                    |            |  |  |
| Validate LDA       | P settings |  |  |
|                    |            |  |  |
|                    |            |  |  |
| LDAP Administ      | trator     |  |  |
|                    |            |  |  |
|                    |            |  |  |
| Administrator      | Password   |  |  |
|                    |            |  |  |
|                    |            |  |  |
| Default Contex     | a          |  |  |
| Hear ID Gold New   |            |  |  |
| USET TO THEIR HAIT | RC         |  |  |

# Managers

This screen lists the Authentication Managers that have been added to Powertech Multi-Factor Authentication. You can use settings on this screen to view, add, and delete Authentication Managers. At least one Authentication Manager must be added before configuration settings can be made (using the <u>Settings screen</u>). The Authentication Manager set to Primary is the one used for configuration (see <u>Edit Manager screen</u>).

The Authentication Manager is Powertech Multi-Factor Authentication's central processing component. It houses all the configuration settings and user registration data, and is the software that users connect to when they authenticate. Administration of the Authentication Manager is controlled with HelpSystems Insite. See the HelpSystems Insite User Guide for more details on HelpSystems Insite.

Upon signing on to any system secured by Powertech Multi-Factor Authentication, an Authentication Manager is chosen at random to process the authentication request.

| 🖈 insite 🛛 🖈     | М  | anagers 1                                                                              |                          |                  | help 🧿 |
|------------------|----|----------------------------------------------------------------------------------------|--------------------------|------------------|--------|
| ີ Dashboards     | ÷  | ¢                                                                                      |                          | Logging Settings | + Add  |
| Powertech MFA    |    |                                                                                        | Search                   |                  |        |
| Home<br>Agents   |    | <b>10.60.158.175</b><br><b>Primary</b><br>Running version: 1.4.0 (build 20200323-1247) | Port 3040<br>Without SSL | Invalid License  | :      |
| Users            |    |                                                                                        |                          |                  |        |
| Managers         |    |                                                                                        |                          |                  |        |
| Reports 🗸        | A  |                                                                                        |                          |                  |        |
| 💭 Alerts         | K  |                                                                                        |                          |                  |        |
| 👸 Settings 🗸 🗸 🗸 |    |                                                                                        |                          |                  |        |
| Account          | 11 |                                                                                        |                          |                  | X      |

## How to Get There

In the Navigation Pane, choose Managers.

## Options

#### **Logging Settings**

Click this button to open the Logging Settings pane, where you can change the logging level in the Tomcat server logs.

#### Add

Click **Add** to open the <u>New Manager</u> page where you can define a new Authentication Manager.

Edit

Delete

Close

#### [manager list]; Cancel • Delete

Check the box to the left of one or more Managers and additional buttons appear at the top of the screen.

- Cancel. Click Cancel to dismiss the buttons.
- **Delete.** Click **Delete** to remove the selected Managers from Powertech Multi-Factor Authentication.

Click the icon to display the following context menu.

You can use these options to make changes to the Manager.

- Edit. Click Edit to open the Edit Manager screen, where you can make changes to the Manager's settings.
- **Delete.** Click **Delete** to remove the Manager from Powertech Multi-Factor Authentication.
- Close. Click Close to dismiss the context menu.

# New/Edit Group

These settings allow Powertech Multi-Factor Authentication administrators to define Groups to use for different subsets of users. Each group can have its own authentication settings.

Administrators can select a Group for a user in the <u>New/Edit</u> <u>User screen</u>.

# How to Get There

In the Navigation Pane, choose Users. To add a new Group,

choose **Add > Add Group**. To edit an existing Group, click if for a Group and select **Edit**.

# Options

#### **Authentication Methods**

Here, specify authentication settings for the Group. All users in

the Group will inherit these Authentication Settings, which override the Authentication Settings in <u>Settings</u>. (The same five authentication options are available.)

- Inherit. Choose this option to use the setting configured in <u>Settings</u> for the authentication method.
- **Disabled.** Choose this option to turn the authentication method off for all users in the group.
- Enabled. Choose this option to turn the authentication method on for all users in the group.

#### Users

This is a list of users in the Group.

| New Group                                                        |        | help 🕐 |
|------------------------------------------------------------------|--------|--------|
|                                                                  | Cancel | Save   |
|                                                                  |        |        |
| Name                                                             |        |        |
| Description                                                      |        |        |
| Authentication methods                                           |        |        |
| One-Time Password (OTP)<br>Inherit System (Enabled)              |        | ~      |
| Mobile Push Notification<br>Inherit System (Enabled)             |        | ~      |
| Biometrics (Mobile Fingerprint Scan)<br>Inherit System (Enabled) |        | ~      |
| YubiKey<br>Inherit System (Disabled)                             |        | ~      |
| Printed List of OTPs<br>Inherit System (Disabled)                |        | ~      |

#### Delete • Cancel • Save

Choose Delete to remove the Group from Powertech Multi-Factor Authentication. Choose Cancel to dismiss the screen without making changes. Click Save to save the Group's settings and return to the <u>Users screen</u>.

# **New/Edit Managers**

This screen allows Powertech Multi-Factor Authentication administrators to add an Authentication Manager or edit an existing one. Powertech Multi-Factor Authentication does not limit the number of Authentication Managers that can be added.

## How to Get There

To add a new Manager, in the Navigation Pane, choose **Managers**, then click **Add**.

To edit an existing Manager, in the Managers screen, doubleclick a Manager, or, click if for a Manager and choose **Edit**.

## Options

#### Address

This is the IP address or name of the Manager system.

#### Port

This is the Connector Port number used to communicate with the Manager system (default is 3040).

#### Primary

Choose **On** to select this instance as the Primary Authentication Manager. The Primary Authentication Manager is used for

configuration. See <u>Settings screen</u>. Choose **Off** if you would not like to assign this instance as the Primary Authentication Manager.

#### UseSSL

Choose **On** to use SSL encryption for this connection. Choose **Off** if you do not intend to use SSL encryption for this connection. In order to use TLS security to encrypt an Authentication Manager Connection from Insite, you must create and configure a Digital Certificate (also called a *Certificate Authority*). See Securing an Authentication Manager Connection.

#### Logging Level

This is a display of the logging level (INFO, DEBUG, or TRACE) of the Authentication Manager server. The Logging Level can be changed in the <u>Logging Settings screen</u>.

#### License

#### Hardware ID

This is the manager's unique ID.

| goarwin 1018.h                                                                                                    | elpsystems.com                                                                                                    | nth () |
|----------------------------------------------------------------------------------------------------|----------------------------------------------------------------------------------------------------|--------|
| Delete                                                                                                    | Cancel                                                                                                    | Sa     |
|                                                                                                    |                                                                                                    |        |
| Address                                                                                                    |                                                                                                    |        |
| gdarwin1018                                                                                                    | .helpsystems.com                                                                                                    |        |
|                                                                                                    |                                                                                                    |        |
| Port                                                                                                    |                                                                                                    |        |
| 3040                                                                                                    |                                                                                                    |        |
| Primary                                                                                                    |                                                                                                    |        |
| off 💽 on                                                                                                    |                                                                                                    |        |
|                                                                                                    |                                                                                                    |        |
| UseSSI                                                                                                    |                                                                                                    |        |
| off () on                                                                                                    |                                                                                                    |        |
|                                                                                                    |                                                                                                    |        |
| Logging Level                                                                                                    |                                                                                                    |        |
| INFO                                                                                                    |                                                                                                    |        |
|                                                                                                    |                                                                                                    |        |
| Running vers                                                                                                    | sion: 1.5.0 (build 20200624-0935)                                                                                                    |        |
|                                                                                                    |                                                                                                    |        |
|                                                                                                    |                                                                                                    |        |
| License                                                                                                    |                                                                                                    |        |
| License                                                                                                    |                                                                                                    |        |
| License<br>Hardware ID<br>84c396e51f                                                                                 |                                                                                                    |        |
| License<br>Hardware ID<br>84c396e51f                                                                                 |                                                                                                    |        |
| License<br>Hardware ID<br>84c396e51f                                                                                 |                                                                                                    |        |
| License<br>Hardware ID<br>84c396e51f<br>License Key                                                                  |                                                                                                    | E      |
| License<br>Hardware ID<br>84c396e51f<br>License Key                                                                  |                                                                                                    | 2      |
| License<br>Hardware ID<br>84c396e51f<br>License Key                                                                  |                                                                                                    | 2      |
| License<br>Hardware ID<br>84c396e51f<br>License Key<br>License In Us                                                 | e                                                                                                    | E      |
| License<br>Hardware ID<br>84c396e51f<br>License Key<br>License In Us<br>Permanent Lice                               | e                                                                                                    | E      |
| License ID<br>84c396e51f<br>License Key<br>License In Us<br>Permanent Lic<br>2+KULZPR28220                           | e<br>zense<br>ZYXXWD9853N+VZWKQZE*AL4H+LZXUF5NK9N4G                                                                                       | e      |
| License ID<br>84e396e51f<br>License Key<br>License In Us<br>Permanent Lic<br>278+RX4PZaJ2<br>7041 Licensed           | e<br><b>2ense</b><br>77VXWD9853N+VZWKQZE*AL4H+LZXUF5NK9N4G<br>BSQEPJMC41UFCHX+W058E<br>Enabled Users Added                                |        |
| License ID<br>84c396e51f<br>License Key<br>License In Us<br>Permanent Lic<br>278HRX4W20JI<br>Total Licensed<br>Users | e<br><b>2ense</b><br>TYVWD9853N+VZWK/JZE*AL4H+LZXUF5NK9N4G<br>BSQEPJMC41UFCH3+W058E<br>Enabled Users Added<br>Remaining <b>22/06/2020</b> |        |

#### License Key

This is the license key provided by HelpSystems. Contact <u>keys@helpsystems.com</u> if you need to request a new license key.

To delete the License Key, click for a License and choose **Delete**.

# New/Edit System

Use these settings to add a system to be authenticated with the IBM i agent. The system needs to have been added to Insite (see "Product Connections" in the Insite User Guide), and have Powertech Multi-Factor Authentication installed.

The settings on this page allow Powertech Multi-Factor Authentication administrators to configure the action to perform (allow or deny) for IBM i user profiles on the system that are not allocated to an Powertech Multi-Factor Authentication user.

Upon signing on to a system secured by Powertech Multi-Factor Authentication with a user profile not attached to an Powertech Multi-Factor Authentication user, Powertech Multi-Factor Authentication first consults the settings on this screen to determine whether to allow or deny the user access. If 'Use Agent Defaults' is set to **On**, or the user profile is otherwise allowed by the settings on this screen, Powertech Multi-Factor Authentication defers to the settings on the <u>Edit Default System</u> screen.

In other words, here, Powertech Multi-Factor Authentication administrators can allow or deny access to specific user profiles as exceptions to the default action specified on the Edit Default System screen.

This page also allows administrators to change the default authentication status (enabled or disabled) for each exit point.

## How to Get There

In the Navigation Pane, choose Agents, then IBM i Agent, then click Add.

## Options

#### System; Select System (New System only)

Click **Select System** to open the <u>Select System screen</u>, where you can choose the system to be added.

#### **Default Unassigned Profile Action**

Choose **Deny users access** to reject login attempts by IBM i user profiles not connected to an Powertech Multi-Factor Authentication user. Choose **Allow users access** to grant access to user

| Edit System                                             | help (?)            |
|---------------------------------------------------------|---------------------|
| Delete                                                  | Cancel Save         |
| System is Activated                                     |                     |
|                                                         |                     |
| Default Unassigned Profile Action<br>Allow Users Access | *                   |
| Unassigned Profile Action                               |                     |
| Use Agent Defaults                                      |                     |
| Authentication Suppression                              |                     |
| Use Agent Defaults off  on                              |                     |
| Authentication suppression (minutes)<br>30              | (1.660)             |
| Exit Points                                             | (1-333)             |
| Select All                                              | Activate Deactivate |
| Database Svr-Initiation<br>Deactivated                  |                     |
| DDM/DRDA request access<br>Deactivated                  |                     |
| File Server     Deactivation pending (click Save to     | deactivate)         |
| FTP Server Logon     Deactivated                        |                     |
| FTP Server Requests     Deactivated                     |                     |
| Retrieve command exit programs<br>Deactivated           |                     |
| REXEC Server Logon<br>Deactivated                       |                     |
| Deactivated                                             |                     |
|                                                         |                     |

profiles not connected to an Powertech Multi-Factor Authentication user. Unassigned users that have been granted access will inherit the user settings of the Default Group. The Default Group is listed on the <u>Users screen</u>. Choose **Inherit user access** to use the setting defined in the <u>Edit</u> <u>Default System page</u>.

#### **Unassigned Profile Action**

#### Use Agent Defaults; On • Off

Choose **On** to use the Unassigned Profile Action settings defined in the <u>Edit Default System page</u>. Choose **Off** to use the Unassigned Profile Action settings defined on this page for this system.

#### Authentication Suppression

This parameter controls authentication suppression for an individual system. Authentication suppression reduces the number of times authentication is required.

#### Use Agent Defaults; On • Off

Choose **On** to use the Authentication Suppression settings defined in the <u>Edit Default System</u> <u>page</u>. Choose **Off** to use the Authentication Suppression settings defined on this page for this system.

#### Authentication Suppression (minutes)

Specify the period of time, in minutes, authentication will be suppressed for each IBM i interactive session. After an initial authentication request, the user will not receive additional authentication requests during that session until the time period has expired.

#### Exit Points; Activate • Deactivate

Check the exit points you would like to activate or deactivate. Whether the exit point is set to activated or deactivated initially depends on the system's default settings when added to Powertech Multi-Factor Authentication. Powertech Multi-Factor Authentication supports the following exit points:

- DDM/DRDA Server
- Database Svr-Initiation
- FTP Server Logon
- FTP Server Requests
- File Server
- REXEC Server Logon
- Remote Command
- Retrieve command exit programs
- TCP Signon Server

NOTE: See also IBM i Exit Point Descriptions.

Click **Activate** to secure them with Powertech Multi-Factor Authentication. Click **Deactivate** to stop securing them with Powertech Multi-Factor Authentication.

For example, if the system is enabled, and you set an exit point to **Deactivate** and click **Save**, Powertech Multi-Factor Authentication sends a message to deregister the exit point program with Powertech Multi-Factor Authentication. If the system is not currently enabled in Powertech Multi-Factor Authentication, and this setting is changed, the setting is stored in the database so that when the system is enabled within Powertech Multi-Factor Authentication, Powertech Multi-Factor Authentication will apply the activate/deactivate setting as appropriate, and register/deregister the exit point program accordingly.

**NOTE:** In some cases, restarting the services (which Powertech Multi-Factor Authentication does when activating/deactivating exit points) is not sufficient for the Database Server and File Server exit points. In this case, restart QSERVER subsystem:

```
ENDSBS SBS(QSERVER)
STRSBS SBSD(QSERVER)
```

If after restarting the subsystem authentication still does not function properly, also restart the QUSRWRK subsystem:

ENDSBS SBS(QUSRWRK) STRSBS SBSD(QUSRWRK)

# New/Edit User

This screen allows Powertech Multi-Factor Authentication administrators to edit the properties of a user enrolled in the authentication manager. There is some overlap with some of the features provided by the self service portal for the user to edit their own profile. The administrator is able to edit some details that the user can't edit, though (and vice versa). The administrator is able to:

- Add/Edit/Remove IBM i profiles assigned to the user
- Add/Remove devices registered by the user

# How to Get There

To add a new User, in the Navigation Pane, choose **Users**, then click **Add > Add User**.

To edit an existing user, in the Users screen, double-click a user, or, click  $\exists$  for a User and choose **Edit**.

# Options

#### Delete

Click this button to delete the user in Powertech Multi-Factor Authentication.

#### Send Email

Click this button to send the user an email. See <u>Email Settings</u> for details.

You can also send an email to several users at once, or groups of users, from the <u>Users screen</u>.

#### Powertech Multi-Factor Authentication Name

The user profile name. This is the name that will be emailed to users so that they can access the User Portal.

#### Active Directory User Name

The user name of the User in Active Directory.

#### **RADIUS User Name**

The RADIUS user name used for the RADIUS server.

#### **Full Name**

The full name of the user, used only to identify the user in Powertech Multi-Factor Authentication.

| Edit U<br><sub>markj</sub>                | ser                                                            |                                         | I               | help (?) |
|-------------------------------------------|----------------------------------------------------------------|-----------------------------------------|-----------------|----------|
| Delete                                    | Send Email                                                     |                                         | Cancel          | Save     |
| Powertech<br>cwhite<br>The nai<br>User Po | MFA User Name<br>side<br>me that will be emailed to a<br>vrtal | isers so that they cai                  | 1 access the    |          |
| Active Di                                 | rectory User Account Na                                        | me                                      |                 |          |
| RADIUS Us<br>cwhite                       | er Name<br>side                                                |                                         |                 |          |
| Full Name<br>Clayto                       | n Whiteside                                                    |                                         |                 |          |
| Email<br>claytor                          | n.whiteside@helpsystem                                         | <b>ns.com</b><br>Iti-Factor Authenticat | ion will use to |          |
| send th                                   | e user account and device                                      | registration emails                     |                 |          |
| Group<br>Defaul                           | t Group                                                        | ŀ                                       |                 | ~        |
| User St                                   | atus                                                           |                                         |                 |          |
| Enabled<br>Yes                            |                                                                |                                         |                 | ~        |
| Authentica<br>Yes                         | e User                                                         |                                         |                 | ~        |
| Registe                                   | red Devices                                                    |                                         |                 |          |
|                                           |                                                                | Fachle                                  | Dischla Dr      | lata     |
| Pr                                        | inted List of OTPs                                             | Enable                                  | Enabled         | elete    |
| □ So                                      | ft Token                                                       |                                         | Enabled         |          |
|                                           |                                                                |                                         |                 |          |
| Authen                                    | tication methods                                               |                                         |                 |          |
| One-Time F<br>Inherit                     | Password (OTP)                                                 |                                         |                 | ~        |
|                                           |                                                                |                                         |                 |          |
| Mobile Pus<br>Inherit                     | h Notification                                                 |                                         |                 | ~        |
| Biometrics<br>Inherit                     | (Mobile Fingerprint Scan)                                      |                                         |                 | ~        |
| YubiKey<br>Inherit                        |                                                                |                                         |                 | ~        |
| OTP from P                                | rinted List                                                    |                                         |                 |          |
| Soft Take-                                | OTD Authentication                                             |                                         |                 | •        |
| Inherit                                   | orr Admentication                                              |                                         |                 | ~        |
| IBM i P                                   | rofiles and Systems                                            |                                         |                 |          |
|                                           |                                                                |                                         | Delete 🕇        | Add      |
| $\oplus$                                  | MARKJ<br>papa                                                  |                                         |                 |          |
| $\oplus$                                  | CWHITESIDE                                                     |                                         |                 |          |
|                                           |                                                                |                                         |                 |          |

#### Email

The email address Powertech Multi-Factor Authentication will use to send the user account and device registration emails.

#### Group

The Group the User is assigned to.

#### **User Status**

#### Enabled

Choose **Yes** to enable the user within Powertech Multi-Factor Authentication. Choose **No** to disable the user. Yes must be selected in order for the user to log in.

#### Authenticate User

If **Yes** is selected, (and the user is enabled), the user will be challenged to provide the second authentication factor. If **No** is selected, the user will be able to log in without providing a second authentication factor.

#### **Registered Devices**

Devices registered by the user that can be used for authentication are listed here. An administrator can enable, disable, or delete any of the user's devices.

#### **Authentication Methods**

For each of the authentication methods, one of the following three settings is possible:

- Disabled. Choose Disabled to turn the authentication method off.
- Enabled. Choose Enabled to turn the authentication method on.
- Inherit. Choose Inherit to use the authentication method defined for the User's <u>Group</u>. If the user's Group setting for an authentication method is set to Inherit, the user will acquire the setting specified in <u>Settings</u>.

**NOTE**: Descriptions of the authentication methods are available in the <u>Settings</u> topic.

#### **IBM i Profiles and Systems**

Click **Add** to begin the process of importing profiles from an IBM i system.

#### Cancel • Save

Click **Cancel** to dismiss the screen without making changes. Click **Save** to create or update the user.

# Promoting a Secondary Authentication Manager to Primary

If the Primary Authentication Manager is down due to a system failure, you can use the steps in this section to resume authentication services by promoting a Secondary Authentication Manager to Primary. These steps can also be used if a Primary system needs to be taken offline for some reason, such as for maintenance.

**NOTE**: These steps require that you have installed the Powertech Multi-Factor Authentication Authentication Manager and Data Services on both a Primary and Secondary system, and initiated replication of the Primary on the Secondary (see <u>Installing the Authentication</u> <u>Manager and Data Services</u>).

**IMPORTANT:** Use Windows PowerShell with Administrator privileges for all promotion or recovery-related processing on Windows.

## **Recovering from a System Failure**

Use the following instructions to stop replicating data on the Secondary system and promote it to the Primary Authentication Manager in response to failure of the Primary Authentication Manager system. If the Primary system is still running, and you would like to promote the Secondary system for another reason, see <u>Promoting the Secondary Authentication Manager</u> while the Primary is Running.

#### **Recovering from a System Failure on Windows**

On the system running a/the Secondary Authentication Manager:

1. Run the following command in C:\Program Files\Help Systems\Powertech MFA:

```
standby2master.bat
```

This command sets postgres to stop replicating data and become the Primary Manager.

2. Run the following command in C:\Program Files\Help Systems\Powertech MFA\consul:

```
config_ds -ip ip address
```

- 3. Restart the discovery service: 'HSServiceDiscovery'.
- 4. Execute the following:

set\_ds\_primary -ip current ip-port discovery port

**NOTE:** The default discovery port is 8500.

The above command sets some internal variables that tells Powertech Multi-Factor Authentication where the new postgres master (Primary) is located.

5. Execute the following:

pckz\_props\_consolidate

6. Restart the Authentication Manager Service 'HelpSystemsPowertechMFAManager'.

On the original Primary system:

1. Run the following command:

master2standby.sh -a ip address of new Primary server -p database
port of new Primary server

2. Run the following command in C:\Program Files\Help Systems\Powertech MFA\consul:

config\_ds -ip ip address -mode agent -primary\_ip primary ip address

- 3. Browse to the Powertech MFA\consul\config directory and remove "bootstrap.json".
- 4. Restart the discovery service.

#### Recovering from a System Failure on Linux

If the Primary system has crashed, and the purpose of promotion is recovery, skip to step 3. If the Primary system is still running, and the purpose of promotion is, for example, maintenance, stop the 'HelpSystemsPowertechMFADatabase' service.

On the system running a/the Secondary Authentication Manager:

1. Run the following command in /opt/helpsystems/PowertechMFA:

standby2master.bat

This command sets postgres to stop replicating data and become the Primary Manager.

2. Run the following command in /opt/helpsystems/PowertechMFA/consul:

config\_ds -ip ip address

- 3. Restart the discovery service: 'HelpSystemsPowertechMFADiscovery'.
- 4. Execute the following:

set\_ds\_primary -ip current ip-port discovery port

**NOTE**: The default discovery port is 8500.

The above command sets some internal variables that tells Powertech Multi-Factor Authentication where the new postgres master (Primary) is located.

pckz\_props\_consolidate

5. Restart the Authentication Manager Service 'HelpSystemsPowertechMFAManager'.

On the original Primary system:

1. Run the following command:

master2standby.sh -a ip address of new Primary server -p database
port of new Primary server

2. Run the following command in /opt/helpsystems/PowertechMFA/consul:

config\_ds -ip ip address -mode agent -primary\_ip primary ip address

- 3. Browse to the Powertech MFA/consul/config directory and remove "bootstrap.json".
- 4. Restart the discovery service.

# Promoting the Secondary Authentication Manager while the Primary is Running

Use the following instructions to stop replicating data on the Secondary system and promote it to the Primary Authentication Manager when the Primary is still running. You might do this in order to perform maintenance on the Primary system. If the Primary system has crashed, and you would like to promote the Secondary system, see <u>Recovering from a System Failure</u>, above.

#### Promoting a Secondary Manager to Primary on Windows

- 1. Login to the system running a/the Secondary Authentication Manager.
- 2. Run the following command in C:\Program Files\Help Systems\Powertech MFA:

#### standby2master.bat

This command sets postgres to stop replicating data and become the Primary Manager.

3. Run the following command in C:\Program Files\Help Systems\Powertech MFA\consul:

set\_ds\_primary -ip current ip -port discovery port

**NOTE**: The default discovery port is 8500.

This command sets some internal variables that tells Powertech Multi-Factor Authentication where the new postgres master (Primary) is located.

4. On the Primary, run:

master2standby.bat -a ip address of new Primary server -p database
port of new Primary server

- 5. Restart the manager service 'HelpSystems Powertech MFA Manager' on Secondary system.
- 6. Open Insite and select **Powertech Multi-Factor Authentication** from the Navigation Pane, then choose **Managers**.
- 7. Click the system that was just promoted to Primary (it will still be listed as a Backup). The <u>Edit Managers screen</u> appears.
- 8. Set Primary to **On**.
- 9. Click Save.

#### Promoting a Secondary Manager to Primary on Linux

- 1. Login to the system running a/the Secondary Authentication Manager.
- 2. Run the following command in /opt/helpsystems/PowertechMFA:

#### standby2master.sh

This command sets postgres to stop replicating data and become the Primary Manager.

3. Run the following command in /opt/helpsystems/PowertechMFA/consul:

set\_ds\_primary -ip current ip -port discovery port

**NOTE**: The default discovery port is 8500.

This command sets some internal variables that tells Powertech Multi-Factor Authentication where the new postgres master (Primary) is located.

4. On the Primary server, run:

master2standby.sh -a ip address of new Primary server -p database
port of new Primary server

- 5. Restart the manager service 'HelpSystemsPowertechMFAManager' on Secondary system.
- 6. Open Insite and select **Powertech Multi-Factor Authentication** from the Navigation Pane, then choose **Managers**.
- 7. Click the system that was just promoted to Primary (it will still be listed as a Backup). The <u>Edit Managers screen</u> appears.
- 8. Set Primary to **On**.
- 9. Click Save.

# **Reports screen**

Use report to view Powertech Multi-Factor Authentication system activities, including authentication data, system event information, and an audit log of Powertech Multi-Factor Authentication configuration information.

| Rep   | orts                                                                                                    | help (?)                 |
|-------|----------------------------------------------------------------------------------------------------|--------------------------|
| . € 1 | > → Ø →                                                                                                    |                          |
|       | Search                                                                                                    |                          |
| 0     | Authentication Log<br>User markj authenticated successfully (IBM i signon)                                    | 02/07/18 09:46:49 AM CST |
| 0     | Authentication Log<br>User markj authenticated successfully (IBM i signon)                                    | 02/07/18 09:46:13 AM CST |
| 0     | Audit Log<br>User markj updated by admin                                                                      | 02/07/18 09:45:39 AM CST |
| 0     | Audit Log<br>IBMi profile MARKJ on OSCAR assigned to markj by admin                                           | 02/07/18 09:45:35 AM CST |
| 0     | Audit Log<br>IBMi agent system OSCAR activated by admin                                                       | 02/07/18 09:42:36 AM CST |
| 0     | Audit Log<br>IBMi agent system OSCAR updated by admin                                                         | 02/07/18 09:42:32 AM CST |
| •     | Authentication Log<br>IBM i profile MARKJ (IBM i profile) denied access without authenticating (IBM i signon) | 02/07/18 09:32:31 AM CST |
| 0     | Audit Log<br>User markj updated by admin                                                                      | 02/07/18 09:32:25 AM CST |
| •     | Authentication Log<br>IBM i profile MARKJ (IBM i profile) denied access without authenticating (IBM i signon) | 02/07/18 09:29:54 AM CST |
| 0     | Audit Log<br>IBMi agent system OSCAR activated by admin                                                       | 02/07/18 09:26:11 AM CST |
| 0     | Audit Log<br>IBMi agent system OSCAR updated by admin                                                         | 02/07/18 09:26:07 AM CST |
| 0     | Audit Log<br>User mikew updated by [unknown]                                                                  | 02/02/18 12:35:27 PM CST |
| 0     | Audit Log<br>User adams created by [unknown]                                                                  | 02/02/18 12:34:39 PM CST |
|       | Audit Log                                                                                                    | 02/02/18 12:33:09 PM CST |

## How to Get There

In the Navigation Pane, choose **Reports**.

## Options

#### ٥

Click this button to display sorting and filtering options. Use the Sort By options to sort log records by Status, Timestamp, and Log entry.

#### Sort By

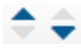

Click these icons to indicate whether you want to display the Status/Timestamp/Log entry in ascending  $\diamondsuit$  or descending  $\diamondsuit$  order.

#### Filter By

Use this menu to indicate the types of logs you want to show, All logs, Audit logs, Authentication logs, System Event logs, or User Portal logs.

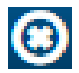

Click this button to dismiss the Sort By and Filter By options.

#### [Search field]

Start typing in the Search field to limit the log list to show only records that contain the text typed.

#### [Log list]

There are three types of reporting logs displayed on this screen: Administration logs, the Authentication logs, and the System Events logs. Click an entry to view the log report.

# Select a Group

Use this screen to select a Group for one or more selected users.

## How to Get There

Select one or more users on the Users screen and click Add to Group.

## Options

#### [Group selection]

Choose the group you would like to add the selected users to. Groups can be created on the <u>Users screen</u>, by choosing Add > Add Group.

#### Cancel

Click Cancel to dismiss this screen.

# **Select IBM i Profiles**

Use this screen to select one or more IBM i profiles.

## How to Get There

After selecting a system in the <u>Select Systems screen</u> (by, for example, clicking **Add** the <u>Edit User screen</u>), click **Next** to advance to this screen.

## Options

#### [Search box]

Enter a value in the search field to quickly identify profiles on the system. The list is filtered as you type.

| Select a group |  | 6 |
|----------------|--|---|
| Default Group  |  |   |
| Accounting     |  |   |
| Development    |  |   |
| Marketing      |  |   |
|                |  |   |
|                |  |   |
|                |  |   |
|                |  |   |
|                |  |   |
|                |  |   |
|                |  |   |
|                |  |   |
|                |  |   |
|                |  |   |
|                |  |   |
|                |  |   |
|                |  |   |
|                |  |   |
|                |  |   |
|                |  |   |

| Select IBM i profiles                                                                             | 5                                     |        | 0    |
|---------------------------------------------------------------------------------------------------|---------------------------------------|--------|------|
| Systems: OSCAR                                                                                    | Profiles: None                        |        | ^    |
| □ AA789108<br><span>OSCAR<td>Tim Jones - IT<br/>&gt;</td><td></td><td></td></span>                | Tim Jones - IT<br>>                   |        |      |
| C ACEDTI<br><span>OSCAR<td>Agent for RSA SecurID Administrator &gt;</td><td></td><td></td></span> | Agent for RSA SecurID Administrator > |        |      |
| □ ADAMS<br><span>OSCAR<td>&gt;</td><td></td><td></td></span>                                      | >                                     |        |      |
| □ ADAMW<br><span>OSCAR<td>Adam Weigold</td><td></td><td></td></span>                              | Adam Weigold                          |        |      |
| □ ADAMW1<br><span>OSCAR<td>Adam Weigold &gt;</td><td></td><td></td></span>                        | Adam Weigold >                        |        |      |
| □ AHALVORSON<br><span>OSCAR<td>Alison Halvorson - Payroll<br/>&gt;</td><td></td><td></td></span>  | Alison Halvorson - Payroll<br>>       |        |      |
| □ ALERTSH<br><span>OSCAR<td>Password Self Help Administrator &gt;</td><td></td><td></td></span>   | Password Self Help Administrator >    |        |      |
| C ARMINE<br><span>OSCAR<td>Armine - Sourcio<br/>&gt;</td><td></td><td></td></span>                | Armine - Sourcio<br>>                 |        |      |
| C ARTUR <span>OSCAR<td>Artur - Sourcio<br/>&gt;</td><td></td><td></td></span>                     | Artur - Sourcio<br>>                  |        |      |
| □ BA<br><span>OSCAR<td>Bob Adams<br/>&gt;</td><td></td><td></td></span>                           | Bob Adams<br>>                        |        |      |
| BANDERSON<br><span>OSCAR<td>Ben Anderson - Underwriting<br/>&gt;</td><td></td><td></td></span>    | Ben Anderson - Underwriting<br>>      |        |      |
| BARTS<br><span>OSCAR<td>&gt;</td><td></td><td>+</td></span>                                       | >                                     |        | +    |
| Back                                                                                              |                                       | Cancel | Save |

#### Cancel • Next

Click **Cancel** to dismiss this screen without selecting one or more profiles. Click **Save** to save your selection.

# **Select Systems**

Use this screen to select one or more IBM i systems.

## Options

#### [System list]

This list includes all systems that have been added as a Product Connection in HelpSystems Insite. Use the check box to the left of a system to select it. See "Product Connections" in the Insite User Guide.

#### Cancel • Select

Click **Cancel** to dismiss this screen without selecting one or more systems. Click **Select** to confirm your selection.

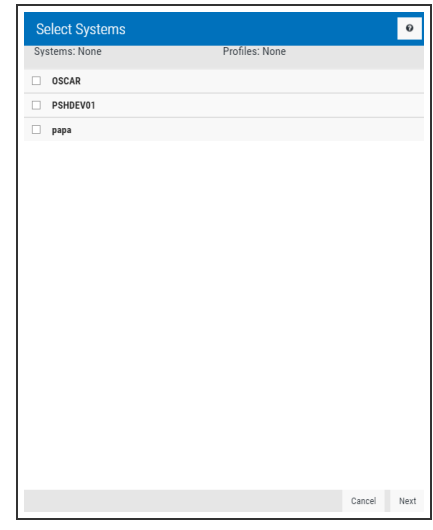

# Server Health and Failover screen

These options allow you to see the health of Powertech Multi-Factor Authentication's environment and manage the failover process.

| Server Health and Failover |                        |                  | help              | ? |
|----------------------------|------------------------|------------------|-------------------|---|
| •                          |                        |                  |                   |   |
| Systems                    | Authentication Manager | Database Service | Messaging Service |   |
| 10.60.158.162 (primary)    | 0                      | 0                |                   |   |
| 10.60.158.148              | 0                      | 0                | Ø 🔒               |   |
| 10.60.158.85               | 0                      | 0                | Ø 🔒               | : |
|                            |                        |                  |                   |   |
|                            |                        |                  |                   |   |
|                            |                        |                  |                   |   |
|                            |                        |                  |                   |   |

## How to Get There

In the Navigation Pane, choose Server Health and Failover.

## Options

#### **Enable Secure Messaging**

Submitting this request will secure the messaging service on all servers that are currently using an insecure connection.

This restarts the Authentication Managers. Authentication may be unavailable for a few seconds.

licon in the Messaging Server column indicates secure messaging has been enabled for the

server. A ficon indicates secure messaging is not enabled for the server.

#### [Refresh]

Click this button to refresh the page in order to display the most current data.

#### [Server Health Table]

This table includes the systems connected to Powertech MFA with the following possible status indicators for each system.

Service is active

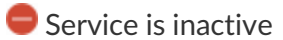

Output Authentication manager version is invalid

A blue question mark indicates the service status is unknown

#### Column Descriptions

- **Systems.** This column includes the name of the connected system. The Primary system is blue, and indicated with the suffix "(Primary)".
- Authentication Manager. This column includes the status of the Authentication Manager on the connected system.
- **Database Service.** This column includes the status of the Database Service on the connected system.
- **Messaging Service.** This column includes the status of the Messaging Service on the connected system.

#### Row Actions

The row action menu does not appear next to the primary server. For one of the other servers,

click to show the option **Fail over to this server**. Choose this option to trigger the failover process, making this server Primary.

You are prompted to restart all services on all servers. If you choose to continue, a call is made to initiate failover. A "failover in progress" indicator is displayed.

# Settings screen

Use these settings to allow an Powertech Multi-Factor Authentication administrator to define which authentication methods are authorized, and configure other settings pertaining to Powertech Multi-Factor Authentication's user interactions.

# How to Get There

In the Navigation Pane, choose **Settings**. At least one Authentication Manager must exist before settings can be configured. See <u>Managers screen</u>.

# Options

#### **Authentication Methods**

Note: When RADIUS authentication is turned on, these settings are unavailable in favor of the RADIUS authentication settings. See RADIUS Authentication screen for more details.

Choose the authentication methods available to network users.

• One-Time Password (OTP). The Powertech Multi-Factor Authentication agent software prompts the user to enter a one-time password. Network users use

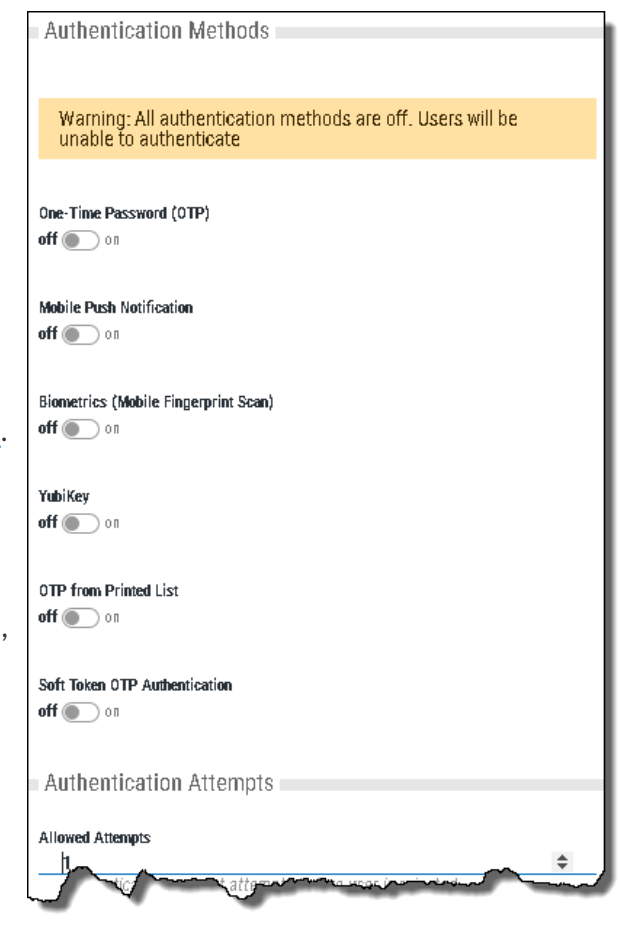

their mobile app to generate the one-time password and they enter the value generated . This value is authenticated with the authentication manager.

Note: Powertech Multi-Factor Authentication uses time-based one-time passwords (TOTP) for authentication. If this method is being used, the time on the user's mobile device must be in sync with the time on the authentication manager server. Time differences of more than one minute will cause validation of TOTPs to fail.

• Mobile Push Notification. A push notification is sent to the network user's mobile app, which displays a notification on-screen. The user is presented with the profile that is attempting to sign in, information about the system that's being signed into, and a prompt to confirm or deny whether the sign-in attempt is legitimate. If the user confirms that the sign-in attempt is legitimate, a message is returned to the authentication manager to authenticate and the user is allowed to sign in. If the user denies the sign-in attempt, authentication fails and the user is not allowed to sign in. The authentication manager alerts an administrator to a possible hacking attempt.

**WARNING:** In order for Powertech Multi-Factor Authentication to send Push Notifications to a mobile device outside the private network, the Authentication Manager's Connector Port (port 3040 by default) must be accessible to the public.

• **Biometrics (Mobile Fingerprint Scan).** This feature is available on mobile devices that contain a fingerprint scanner (e.g. the Google Nexus 5X and 6P, or the iPhone 5S and up). Similar to the push notification processing, a notification is sent to the mobile device prompting the user to authenticate using the fingerprint scanner. If the sign-in attempt is legitimate, the user can authenticate using the fingerprint scanner. If it isn't, they will have the option to deny the request (as per push notifications).

**WARNING:** In order for Powertech Multi-Factor Authentication to send Fingerprint Scan prompts to a mobile device outside the private network, the Authentication Manager's Connector Port (port 3040 by default) must be accessible to the public.

- YubiKey. The YubiKey is a FIDO certified U2F USB authentication device that can be used as an alternative to the Powertech Multi-Factor Authentication mobile app. When the Powertech Multi-Factor Authentication agent software prompts for the second factor, the user selects the YubiKey authentication option, inserts the YubiKey into a USB port on their PC/laptop, and presses a button on the YubiKey.
- **OTP from Printed List.** This is a printed list of one-time passwords, and is a backup authentication method for the user if they lose their smart phone.
- **Soft Token OTP Authentication.** You can choose to authenticate using a one-time password (OTP) generated by the soft token. The soft token is launched from the desktop agent and is PIN protected. See <u>Desktop Agent</u>.

#### **Authentication Attempts**

**NOTE:** When RADIUS authentication is turned on, this setting is unavailable in favor of the RADIUS authentication settings. See RADIUS Authentication screen for more details.

#### **Allowed Attempts**

Enter the number of authentication request attempts can be made before the user is rejected.

#### Printed Backup OTP Expiration

**NOTE:** When RADIUS authentication is turned on, these settings are unavailable in favor of the RADIUS authentication settings. See <u>RADIUS Authentication screen</u> for more details.

#### **Backup List Expiration**

Enter the number of days a printed list of one-time passwords will be valid.

#### **New User Action**

This drop-down menu allows you to configure Powertech Multi-Factor Authentication's authentication settings upon user creation.

#### When a new user is created:

• Set User to Authenticate Immediately. Require authentication at next user sign on. If you choose this option, new users enrolled in Powertech Multi-Factor Authentication will be required to authenticate using a registered device the first time they sign on. This means they will need to register a device with Powertech Multi-Factor Authentication prior to their next sign on attempt in order to gain access.

**WARNING:** If this option is selected, users will be locked out of the system until they have registered a device with Powertech Multi-Factor Authentication.

- Set User to Authenticate only after Device Registration. Require authentication after user registers a device. If you choose this option, new users enrolled in Powertech Multi-Factor Authentication will not be prompted to authenticate upon sign on until after they have registered a device.
- Manually Set Authentication Option for User. Administrator is responsible for activating or deactivating authentication on an individual user basis using the 'Authenticate User' option in the <u>Edit User settings</u> for each new user (regardless of whether a device has been registered or not).

#### **User Portal**

#### **User Portal Session Timeout**

Enter the number of minutes an idle User Portal session will remain active before timing out and requiring the user to sign on again.

#### Log successful User Portal logins in User Portal Log; On • Off

This option allows you to specify whether or not to log successful user portal logins. It is disabled (set to **Off**) by default. HelpSystems recommends that this option remains off unless audit requirements dictate that successful user portal logins must be logged. Toggle to **On** to activate logging of successful portal logins.

#### Log Output

#### Output to Syslog; On • Off

Set to **On** in order to log output report data to a syslog server, or **Off** if you do not wish to log report data to a syslog server.

#### **Output to Syslog**

Enter the IP address or DNS name and port of the syslog server you would like to output log data to. (The default syslog port is 514.)

```
EXAMPLE:
10.60.153.12:514
```

#### **License Expiry Notification**

#### Enabled

Set Enabled to **On** to receive a notification when the current license is approaching its expiration date.

If enabled, a service runs once per day at 12 noon to check license expiration and send notifications. A notification is sent to the email address specified if a temporary or subscription license is due to expire within 15 days, or if it has already expired.

The notification email is sent once.

Set Enabled to **Off** if you do not wish to receive a notification in the circumstances listed above.

#### Email Address to Notify

If License Expiry Notification is enabled, the expiry notification will be sent to the email address specified here.

#### Name of Person to Notify

Here you can specify the name of the person to be addressed in the body of the email message.

#### **Purging Report Data**

#### Automatically Purge Report Data

Set this option to **On** if you would like to enable automatic purging of report data. If enabled, a service runs every day at midnight and deletes from the database all report data older than the number of days specified in the 'Days' Worth of Data to Retain' field.

**NOTE:** The processing runs at midnight as observed by the Authentication Manager, not the server hosting the Data Services. If you are in a different time zone from your Authentication Manager, report data may appear to have been purged earlier or later than expected because of this.

A record is written into the system event log to record the fact that a purge has run.

Set this option to **Off** to disable purging. When disabled, no data is deleted from the database.

#### **Disable Inactive Users**

Use these options to specify whether user accounts are automatically disabled if the user fails to authenticate within a specific number of days.

#### Disable Users Who Have Not Authenticated in x Days; Off • On

Toggle to **On** to disable users who are inactive for the specified number of days. Toggle to **Off** to disable this feature.

#### Inactive Days Threshold

Specify the number of days without an authentication to be allowed before users are disabled (1-999).

#### Email User When Account is Disabled; Off • On

Toggle to **On** to automatically send an email notification to users who are disabled. Toggle to **Off** to disable the email notification.

#### Intrusion Detection, Notification, and Lockdown

Use these settings to automatically disable user accounts that repeatedly fail authentication.

#### Enabled; Off • On

Toggle to **On** to activate a maximum number of authentication attempts.

#### Consecutive Invalid Authentication Attempts to Trigger

Enter the number of consecutive invalid authentication attempts to be allowed of users (1-999). If the user exceeds this threshold an email can be sent to the administrator, or the user account can be disabled, or both (depending on the status of subsequent options).

# Notify Administrator on Intrusion Detection/Lockdown; Off • On • Administrator Email Address

Toggle to **On** to automatically send an email notification to the administrator indicating the user account that has been disabled. Toggle to **Off** to disable the email notification. In the field provided, specify the administrator's email address to be used for the notification. Email server settings can be configured on the <u>Email screen</u>.

#### Administrator Email Address

With Intrusion Detection, Notification, and Lockdown Enabled, use the following options to specify the action to be taken in response to a user meeting the maximum number of failed authentication attempts.

#### Email User on Intrusion Detection/Lockdown; Off • On

Toggle to **On** to automatically send an email notification to the user indicating their user account that has been disabled. Toggle to **Off** to disable the user email notification.

#### Disable User Following Intrusion Detection; Off • On

Toggle to **On** to disable users who exceed the specified maximum number of authentication attempts. Toggle to **Off** to disable this feature.

#### **Failover Notifications**

#### Send Notification Email when Failover Occurs; Off • On

Toggle to **On** to automatically send an email notification to the specified email address upon failover to the secondary server. Toggle to **Off** to disable the sending of these email notifications.

Email must be configured in Powertech Multi-Factor Authentication to use this feature. See <u>Email</u> <u>Settings</u>.

#### **Email Address to Notify**

This is the email address that will be used for server failover notifications

# System Event Log screen

Displays the following information regarding an Powertech Multi-Factor Authentication system event:

- Created On: The date and time the record was created.
- Action: A brief description of the action that was applied.
- Detail: Details regarding the action that was applied.
- **Status:** The state of Powertech Multi-Factor Authentication and/or additional information pertaining to the logged activity.

## How to Get There

On the Reports screen, click a System Event Log report.

| System Event Log                                                      | help 🤉  |
|-----------------------------------------------------------------------|---------|
|                                                                       | Close   |
| Created On:<br>02/01/18 06:50:38 PM CST                               |         |
| Action:<br>Users disabled due to licensing restrictions               |         |
| Detail:                                                               |         |
| All users disabled due to no license being found                      |         |
| Status:<br>No licenses found; Users disabled to comply with licensing | g terms |
|                                                                       |         |

# Troubleshooting Authentication with your Mobile Device

The Powertech Multi-Factor Authentication mobile app uses features of your mobile device to facilitate authentication, including:

- Your biometric touch sensor (required for biometric authentication)
- Your camera (required to scan QR code)
- Push Notifications (required for One-Time Passwords)

Do the following to ensure these features are active and available for use with Powertech Multi-Factor Authentication.

**NOTE:** If your mobile device is configured properly, connected to the Internet (or, if required, your organization's private wi-fi network), and you are still unable to authenticate, contact your administrator for assistance.

# Enable your fingerprint touch sensor

Your touch sensor must be configured and enabled in order to authenticate with Powertech Multi-Factor Authentication. In order to do this, your mobile device must learn your unique fingerprint and store this information for comparison later. If you already use your touch sensor for security (e.g. to unlock your phone), your touch sensor is functional and is ready for use with Powertech Multi-Factor Authentication. Otherwise, refer to the following to learn how to enable your biometric touch sensor on your device.

## Enabling Touch ID on your iPhone or iPad

Refer to Use Touch ID on iPhone and iPad.

## Enabling Fingerprint Security on your Android device

Refer to the instructions that pertain to your device. If your device is not listed below, refer to the device's manufacturer's documentation.

For Samsung Galaxy

- 1. Go to the Settings menu.
- 2. Slide over the **Personal** tab.
- 3. Select Lock screen and security.
- 4. Under the Security category, choose **Fingerprints**.
- 5. Select Add fingerprint.
- 6. Place your finger on the Home button. You'll need to place your finger on the home button multiple times in order for Samsung to learn your fingerprint from multiple angles.

#### For Pixel or Nexus

- 1. Open your device's Settings app 👰.
- 2. Under **Personal**, tap **Security** and then **Pixel Imprint** or **Nexus Imprint**.
- 3. Follow the on-screen directions.
- 4. If you don't already have a screen lock, you'll be asked to add a backup PIN, pattern, or password to unlock your device.
- 5. Scan your first fingerprint.

**TIP**: Place your finger on your device's sensor (not its screen). Hold your phone in the same way that you'd normally hold it when unlocking. For example, hold your phone with its screen facing you.

See Unlock with your fingerprint for more details.

# Allow Powertech Multi-Factor Authentication to use your camera

Powertech Multi-Factor Authentication needs access to your mobile device's camera in order to scan the QR code used to sync your device with the Authentication Manager.

# Granting Powertech Multi-Factor Authentication access to your camera on iPhone or iPad

- 1. Go to Settings > Privacy > Camera.
- 2. Ensure Powertech Multi-Factor Authentication is allowed access.

# Granting Powertech Multi-Factor Authentication access to your camera on your Android device

Refer to the instructions that pertain to your device. If your device is not listed below, refer to the device's manufacturer's documentation.

For Samsung Galaxy

- 1. From a Home screen, navigate: **Apps > Settings > Applications**.
- 2. Tap the Powertech Multi-Factor Authentication app.
- 3. If available, tap **Permissions**.
- 4. Tap **Camera** to turn it on.

#### For Pixel or Nexus

- 1. Open your device's Settings app 👰.
- 2. Tap App permissions.
- 3. Tap the Powertech Multi-Factor Authentication app.
- 4. Tap Camera.

# Allow Powertech Multi-Factor Authentication to send push notifications

Powertech Multi-Factor Authentication needs access to your mobile device's messaging capabilities in order to send One-Time Passwords.

## Enabling push notifications on your iPhone or iPad

To get notifications, connect to a Wi-Fi or cellular network. Then do the following:

- 1. Go to **Settings > Notifications**, select the Powertech Multi-Factor Authentication app, and make sure that Notifications are turned on.
- If you have notifications turned on, but you're not receiving alerts, the alert style might be set to None. Go to Settings > Notifications and check that your Alert Style is set to Banners or Alerts.
- 3. Make sure that you're signed in to your Apple ID. Go to **Settings > iTunes & App Stores** and enter your Apple ID and password.
- 4. Make sure that Do Not Disturb is turned off. Go to **Settings > Do Not Disturb** and tap **Manual** if it's turned on.

## Enabling push notifications on your Android Device

Refer to the instructions that pertain to your device. If your device is not listed below, refer to the device's manufacturer's documentation.

#### For Samsung Galaxy

- 1. From the home screen, tap **Apps**.
- 2. Scroll to and tap **Settings**.
- 3. Scroll to and tap **Notifications**.
- 4. Tap to enable for the Powertech Multi-Factor Authentication app.

#### For Pixel or Nexus

- 1. Open your device's Settings app 👰.
- 2. Tap **Notifications**.
- 3. Tap Powertech Multi-Factor Authentication.
- 4. Tap the options that will allow you to see notifications for Powertech Multi-Factor Authentication. For example:
  - Disable Block all
  - Override Do Not Disturb

# **Users screen**

Use these settings to view, add, and remove Powertech Multi-Factor Authentication users and user groups.

A Default Group is always available to house users that do not belong to any other group. Administrators can create multiple groups for different subsets of users.

| 🆈 insite 🛛 🖈                    | Us | ers 1                          |                                             |                           | help (?           | þ |
|---------------------------------|----|--------------------------------|---------------------------------------------|---------------------------|-------------------|---|
| ្ហ៍ Dashboards                  | Ð  | <b>∢</b> 1 ¥ ▶ 🕸               |                                             |                           | + Add             | Ŧ |
| Powertech MFA                   |    |                                | Search                                      |                           |                   |   |
| ^<br>                           |    |                                |                                             |                           |                   |   |
| Home                            | Θ  | Default Group<br>Default Group |                                             |                           | 2 users           | : |
| Agents                          |    | adamw                          | aweigold@helpsystems.com                    | Not Registered            | Authentication On | : |
| Users                           |    | 🗀 Adam Weigold                 | Not Emailed                                 | Disabled                  |                   | • |
| Managers                        |    | markĵ<br>Mark Jhnson           | mark.johnson@helpsystems.com<br>Not Emailed | Not Registered<br>Enabled | Authentication On | • |
| Reports                         |    |                                |                                             |                           |                   |   |
| Settings                        | K  |                                |                                             |                           |                   |   |
| 1.040                           | X  |                                |                                             |                           |                   |   |
|                                 | E  |                                |                                             |                           |                   |   |
| 1 Alerts                        |    |                                |                                             |                           |                   |   |
| Settings 🗸 🗸                    |    |                                |                                             |                           |                   |   |
| $\bigcirc$ Account $\checkmark$ | _  |                                |                                             |                           |                   |   |
|                                 | 1  |                                |                                             |                           |                   |   |

## How to Get There

In the Navigation Pane, choose Users.

# Options

#### Add

Use the options here to add users, import user profiles, or add user groups.

- Click Add User to open the New User page where you can define a new user to add.
- Click **Import Users** to open the <u>Import Users</u> screen where you can import user profiles from Active Directory database or IBM i system.
- Click Add Group to open the <u>New Group</u> screen where you can add a new User Group.

# [user list]; Delete • Enable Selected • Disable Selected • Authenticate on • Authenticate off • Add to group

Check the box to the left of one or more Users and/or Groups and additional buttons appear at the top of the screen.

- **Delete.** Click **Delete** to remove the selected Users from Powertech Multi-Factor Authentication.
- Enable. Click Enable to begin authentication for the selected Users.
- **Disable**.Click **Disable** to end authentication for the selected Users.
- Authenticate on. Click Authenticate on to set the Authenticate User status to Yes.
- Authenticate off. Click Authenticate off to set the Authenticate user status to No.
- Add to group. Click Add to group to open the Select a group screen, where you can choose a Group in which you would like to include the selected users.

Click the clicon for a User to display the following row actions.

You can use these options to make changes to the system.

Edit • Edit. Use this option to open the Edit User screen, where you can make changes to the system's settings. Delete • **Delete.** Use this option to remove the User from Powertech Multi-Factor Authentication. Authenticate off • Authentication off/on. Use these options to toggle the User's authentication status. • Enable/Disable. Use these options to enable or disable the user Disable within Powertech Multi-Factor Authentication. • Add to Group. Use this option to add the User to an Powertech Add to group Multi-Factor Authentication User Group. • Create User Portal OTP. Use this option to create a one-time Create user portal OTP password for the user. This option can be used to grant a user access to the User Portal when, for example, the user's usual Send Email second factor is not available. • Send Email. Use this option to send an email to the user that informs them that they have been enrolled. The email includes a Close link to the User Portal, where users can complete the

registration process and maintain their account details. Use the

settings on the <u>Email Settings screen</u> to configure your email server settings and define the content of the message.

• Close. Use this option to dismiss the context menu.

# **IBM i Agent Reference**

The topics in this section include descriptions of Powertech Multi-Factor Authentication's IBM i Agent options and controls.

# **Change Initial Program panel**

This panel allows you to change the supplemental initial program for active Powertech Multi-Factor Authentication users.

| 1/07/19 Powertech Multi-Factor Authentication Agent<br>12:57:34 User Own Initial Program Configuration | OSCAR<br>PMA3604<br>QSECOFR |
|----------------------------------------------------------------------------------------------------|-----------------------------|
| User Profile . : <u>MARKJ</u>                                                                          |                             |
| Initial program : <u>*NONE</u> Name, *NONE<br>Library :Name, *LIBL, *CURLIB                            |                             |
| F3=Exit                                                                                                |                             |

#### How to Get There

On the <u>Powertech Multi-Factor Authentication Main Menu</u>, choose option 5, then, on the <u>Work</u> with User Initial Program panel, choose option 2 for a user.

Or, on the command line, run CHGAAINITP. To run from the command line, ensure the Powertech Multi-Factor Authentication library has been added to the library list.

#### Options

#### **Profile Name**

The profile or profiles for which the supplemental initial program should be changed.

#### Name

Updates this user's initial program reference within Powertech Multi-Factor Authentication.

#### generic\*

A generic name is a character string that contains one or more characters followed by an asterisk (\*). If a generic name is specified, all user profiles that have names with the same prefix as the generic name will be changed with new initial program mentioned in the command.

#### \*ALLUSER

Updates all users' initial program reference within Powertech Multi-Factor Authentication.

#### Initial Program • Library

This is the name and library of the desired Powertech Multi-Factor Authentication supplemental initial program.

#### **Command Keys**

F3=Exit

Dismisses the panel.

# **Deactivate Authentication Verification panel**

The Deactivate Authentication Verification panel allows you to deactivate authentication on the system.

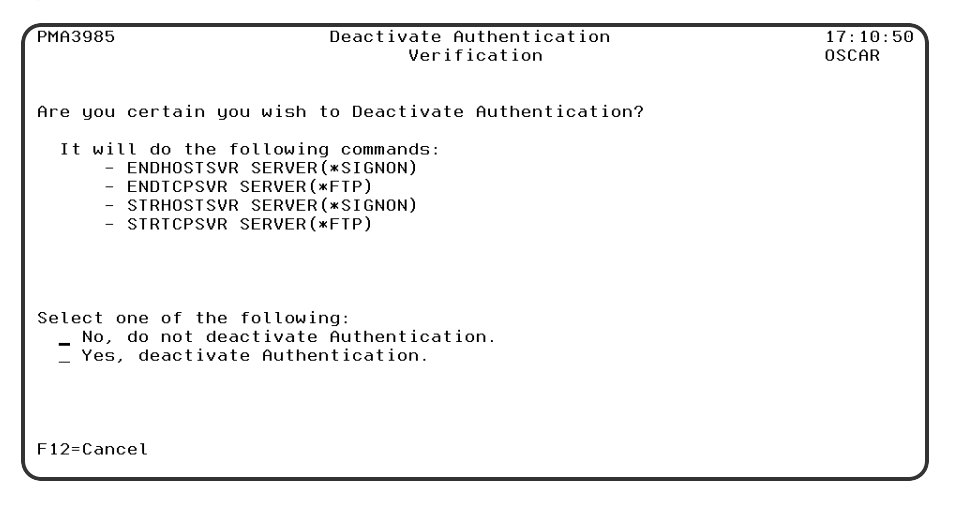

#### How to Get There

On the Powertech Multi-Factor Authentication Main Menu, choose option 3.

#### Options

#### No, do not deactivate Authentication • Yes, deactivate Authentication.

Choose No, to continue authenticating. Choose Yes to deactivate authentication on this system.

#### **Command Keys**

#### F12=Cancel

Cancels this panel.

# **Emergency Override Setup panel**

The Emergency Override Setup panel allows you to configure options for the Emergency Override.

| 1/10/19 Powertech Multi-Factor Authentication Ag<br>13:57:33 Emergency Override Setup             | ent OSCAR<br>PMA3700<br>QSECOFR |
|---------------------------------------------------------------------------------------------------|---------------------------------|
| Allow Emergency Override : <u>N</u> (Y=Yes,<br>Users Authenticated with Emergency Override rules: | N=No)                           |
|                                                                                                   |                                 |
|                                                                                                   |                                 |
| F3=Exit                                                                                           |                                 |

#### How to Get There

On the Powertech Multi-Factor Authentication Main Menu, choose option 4.

#### Options

#### Allow Emergency Override

Option which pertain to allow the Emergency Overrride.

#### **Emergency override Users**

The Users that are allowed to bypass Authentication in case of an Emergency.

#### **Command Keys**

#### F12=Cancel

Cancels this panel.

# **Insite Server Configuration panel**

The Insite Server Configuration panel allows you to configure options for email notifications.

| 1/10/19 Powertech Multi-Factor Authentication Agent<br>13:58:25 Insite Server Configuration | OSCAR<br>PMA3500<br>QSECOFR |
|---------------------------------------------------------------------------------------------|-----------------------------|
| Address : <u>10.60.36.126</u>                                                               |                             |
|                                                                                             |                             |
| Port : <u>3030</u><br>Timeout : <u>5</u> (seconds)<br>SSL? : <u>N</u> (Y=Yes, N=No)         |                             |
|                                                                                             |                             |
|                                                                                             |                             |
|                                                                                             |                             |
| 3=Exit                                                                                      |                             |

#### How to Get There

On the Powertech Multi-Factor Authentication Main Menu, choose option 1.

#### Options

#### **SMTP Server Options**

Options which pertain to communicating with an SMTP Server.

#### Address

The IP address or DNS name for the Insite Server. This can be the full Windows computer name of the system running the Insite server.

#### Port

The port number on the Insite server that will be used for communications.

#### Timeout

Number of seconds before a timeout occurs.

#### SSL

Indicates whether SSL (Secure Sockets Layer) is used.

#### Command Keys

#### F12=Cancel Cancels this panel.

# Powertech Powertech Multi-Factor Authentication Main Menu

This menu allows you to configure the IP of the Insite server and Authentication Manager used with Powertech Multi-Factor Authentication. It also allows you to deactivate authentication.

| PMA3000<br>R01M061190102                                                                   | Powertech Multi-F                                                                                                    | actor Authenticatio<br>Main Menu | n Agent                             | 13:59:28<br>OSCAR |
|--------------------------------------------------------------------------------------------|----------------------------------------------------------------------------------------------------|----------------------------------|-------------------------------------|-------------------|
| Select one of th<br>1. Insite 3<br>2. Authent<br>3. Deactive<br>4. Emergene<br>5. Maintain | ne following:<br>Server Configuration<br>ication Manager Con<br>ate Authentication<br>cy Override Setup.<br>n Supplemental Init | n<br>figuration<br>ial Programs. | Authentication:<br>Activation Jobs: | ACTIVE<br>ACTIVE  |
| Selection or com<br>===>                                                                   | nmand                                                                                                    |                                  |                                     |                   |
| F3=Exit F4=Pro                                                                             | ompt F9=Retrieve                                                                                                    | F13=Information                  | Assistant                           |                   |

#### How to Get There

Enter command wrkptma.

#### Options

#### 1. Insite Server Configuration

The Insite Server Configuration allows maintaining the Insite Server settings.

#### 2. Authentication Mananger Configuration

The Authentication Mananger Configuration allows maintaining the Authentication Manager settings.

#### 3. Deactivate Authentication

The Deactivate Authentication allows you to Deactivate Authentication in the event that Insite cannot communicate.

#### 4. Emergency Override Setup

The Emergency Override Setup option allows you to configure options for the Emergency Override. See <u>Emergency Override Setup panel</u>.

#### 5. Maintain Supplemental Initial Programs

The Maintain Supplemental Initial Programs option allows you to change the supplemental initial program for active Powertech Multi-Factor Authentication users. See <u>Work with User Initial</u> <u>Programs panel</u>.

#### Selection or Command Entry

Selection or Command entry allows you to enter menu options or commands to be processed by the system.

To run a command, type the command and press Enter. For assistance in selecting a command, press F4 (Prompt) without typing anything. For assistance in entering a command, type the command and press F4 (Prompt). To see a previous command you entered, press F9 (Retrieve).

#### **Command Keys**

#### F1=Help

Provides additional information about using the display or a specific field on the display.

#### F3=Exit

Ends the current task and returns to the display from which the task was started.

#### F9=Retrieve

Displays the last command you entered on the command line and any parameters you included. Pressing this key once, shows the last command you ran. Pressing this key twice, shows the command you ran before that and so on.

# **User Own Initial Program Configuration panel**

This panel allows you to specify the initial program and library for a specific active Powertech Multi-Factor Authentication user.

| 1/10/19 Powertech Multi-Factor Authentication Agent<br>14:20:58 User Own Initial Program Configuration | OSCAR<br>PMA3604<br>QSECOFR |
|----------------------------------------------------------------------------------------------------|-----------------------------|
| User Profile . : <u>MARKJ</u>                                                                          |                             |
| Initial program : <u>*NONE</u> Name, *NONE<br>Library : Name, *LIBL, *CURLIB                           |                             |
| F3=Exit                                                                                                |                             |

#### How to Get There

On the <u>Work with User Initial Programs screen</u>, choose option **2** for a user.

#### Options

#### **User Profile**

The Profile name to change the user own Initial Program.

#### **Initial Program • Library**

This is the name and library of the desired Powertech Multi-Factor Authentication supplemental initial program.

#### **Command Keys**

**F12=Cancel** Cancels this panel.

# Work with Authentication Managers panel

The Work with Authentication Managers panel allows you to view the IP addresses for the Authentication Manager.

| 7/27/17<br>17:09:27                                                                    | Multi-Factor Authentiction<br>Work with Authentication Managers |                              | OSCAR<br>PMA3601<br>QSECOFR |
|----------------------------------------------------------------------------------------|-----------------------------------------------------------------|------------------------------|-----------------------------|
| Options<br>2=Change 4=Delet<br><u>Opt IP Address</u><br>10.60.129.234<br>10.60.129.240 | re <u>Por</u><br>30<br>30                                       | <u>t SSL</u><br>40 N<br>40 N |                             |
| F3=Exit F6=Add Man                                                                     | lager                                                           |                              | Bottom                      |

#### How to Get There

On the Powertech Multi-Factor Authentication Main Menu, choose option 2.

#### Options

#### **IP Address**

The IP address or DNS name for the Authentication Manager.

#### Port

The port number that will be used. for communications.

#### SSL

Indicates whether SSL (Secure Sockets Layer) is used.

#### Timeout

Number of seconds before a timeout occurs.

#### Option

Enter a valid option from the list of options provided on the panel.

# Work with User Initial Programs panel

When an IBM i user profile is assigned to an Powertech Multi-Factor Authentication user and the IBM i agent is activated, the user's existing initial program is replaced with the Powertech Multi-Factor Authentication authentication program. The program that was replaced is called once the authentication program call has completed.

The user's old initial program is encrypted and stored in a reference file and cannot be maintained without deactivating and reactivating the user profile in Powertech Multi-Factor Authentication. This change warranted the addition of the Maintain Supplemental Initial Programs option in the <u>Main Menu</u>. This option allows administrators to make changes to the initial programs stored in the configuration file for each user profile that is being authenticated by Powertech Multi-Factor Authentication Authentication (without requiring user deactivation).

| 97<br>13:3                                               | 17/18 Mu<br>39:53 Work               | lti-Factor Authentiction<br>with User Initial Programs  | HOTEL2<br>PMA3603<br>QSECOFR |
|----------------------------------------------------------|--------------------------------------|---------------------------------------------------------|------------------------------|
| Options<br>2=Change<br><u>Opt User</u><br>GREGI<br>GDARN | e<br><u>Profile</u><br>DARWIN<br>NIN | <u>User Initial Program</u><br>TEST/TNONE<br>TEST/TNONE |                              |
|                                                          |                                      |                                                         | Bottom                       |
| F3=Exit                                                  | F7=View Sort                         | F14=Bulk update                                         |                              |

#### How to Get There

On the Powertech Multi-Factor Authentication Main Menu, choose option 5.

#### **Field Descriptions**

#### **User Profile**

The name of the Profile that has authentication turned on.

#### **User Initial Program**

The original/actual intial program attached to the user profile.

#### Option

Enter a valid option from the list of options provided on the panel.

#### Options

#### 2=Change

Choose this option for a user to open the <u>User Own Initial Program Configuration panel</u> where you can change the initial program for a user individually.

#### **Command Keys**

#### F3=Exit

Cancels this panel.

#### F14=Bulk update

Opens the <u>Change Initial Program panel</u>, which allows you to change the supplemental initial program for several users at once.
### F7=View Sort

To sort the data within the view. To sort the data you need to take the cursor on top of the field that you want to sort or place the cursor on top of field caption and then press this function key. Sort always performs in ascending order. This key is only valid and will be visible when there are some data to show.

### F14=Bulk update

To change the user own initial program in bulk. This function will run an internal command where specific name, generic name or all can be used for user name to change user(s) own initial program setup within Powertech Multi-Factor Authentication. This key is only valid and will be visible when there are some data to show.

# Work with User Own Exit Point Programs panel

Exit programs that were registered against exit points before Powertech Multi-Factor Authentication control for those exit points was activated can be changed.

When Powertech Multi-Factor Authentication is set to control an exit point, it registers the Powertech MFA exit program against that exit point. If an exit program was already registered (for example, Powertech Exit Point Manager) then that is written into a file and associated with the exit program. This is done for the following reasons:

- If Powertech Multi-Factor Authentication is deactivated (or no longer controlling that exit point) the former exit program is restored (registered against that exit point).
- Once the Powertech Multi-Factor Authentication program has been called, it will call the program that was formerly registered against the exit point.

| 4/24/19           12:56:26                                          | Powertech Multi-Fa<br>Work with User Own I | ctor Authentication<br>Exit Point Programs     | PAPA<br>PMA3607<br>QSECOFR |
|---------------------------------------------------------------------|--------------------------------------------|------------------------------------------------|----------------------------|
| Options<br>2=Change<br><u>Opt</u> <u>Exit Point</u><br>QIBM_QTMF_SV | <u>Format</u><br>R_LOGON TCPL030           | <u>Exit Point Program</u><br>00 PTMALIB/PMA102 | -                          |
|                                                                     |                                            |                                                |                            |
|                                                                     |                                            |                                                |                            |
| F3=Exit F7=V                                                        | iew Sort                                   |                                                | Bottom                     |

### How to Get There

On the Powertech Multi-Factor Authentication Main Menu, choose option 6.

### **Field Descriptions**

### **Exit Point**

The name of the exit point where your own program is registered.

### Format

The format of the exit point where user program is registered.

### **Exit Point Program**

The user own program that has been registered against the exit point.

### **Command Keys**

### F3=Exit

Cancels this panel.

### F7=View Sort

To sort the data within the view. To sort the data you need to take the cursor on top of the field that you want to sort or place the cursor on top of field caption and then press this function key. Sort always performs in ascending order. This key is only valid and will be visible when there are some data to show.

# Appendix

The topics in this section include additional information about Powertech Multi-Factor Authentication.

## Invoking Authentication from an IBM i Function

If, as a developer, you would like to integrate Powertech Multi-Factor Authentication into your own product and/or processes so, for example, authentication is invoked when calling the program, you can use Powertech Multi-Factor Authentication's PMA300i integration program.

### Powertech Multi-Factor Authentication Integration - PMA300i

**Required Parameters:** 

| 1. | Profile to authenticate  | Input | char(10)                              |
|----|--------------------------|-------|---------------------------------------|
| 2. | Source of authentication | Input | char(50) [free format text]           |
| 3. | Authentication Type      | Input | char(1) ['N' = Native, 'D' = Desktop] |

The Powertech Multi-Factor Authentication integration program, PMA300i, allows you to authenticate with your product interactively (via the green screen).

**NOTE:** IBM i user profiles to be authenticated must be mapped to an Powertech Multi-Factor Authentication user. See <u>Add Users</u> in the Administrator Setup Procedure topic.

### Required Parameters Profile to authenticate

The name of the profile you want to authenticate.

### Source of authentication

The source from which the authentication is taking place, such as the 3rd party program. Text entered here will appear in the Desktop Agent upon remote authentication.

### Authentication Type

Whether you are authenticating via a native installation, or via the Desktop Agent.

The possible values for this parameter are:

| Value | Description |
|-------|-------------|
| Ν     | Native      |
| D     | Desktop     |

### Example

The API's can be called from the command line, like the following:

CALL PMA300i PARM('profile' 'source' 'authentication type - N or D')

# Promoting a Secondary Authentication Manager to Primary

If the Primary Authentication Manager is down due to a system failure, you can use the steps in this section to resume authentication services by promoting a Secondary Authentication Manager to Primary. These steps can also be used if a Primary system needs to be taken offline for some reason, such as for maintenance.

**NOTE:** These steps require that you have installed the Powertech Multi-Factor Authentication Authentication Manager and Data Services on both a Primary and Secondary system, and initiated replication of the Primary on the Secondary (see <u>Installing the Authentication</u> <u>Manager and Data Services</u>).

**IMPORTANT**: Use Windows PowerShell with Administrator privileges for all promotion or recovery-related processing on Windows.

### **Recovering from a System Failure**

Use the following instructions to stop replicating data on the Secondary system and promote it to the Primary Authentication Manager in response to failure of the Primary Authentication Manager system. If the Primary system is still running, and you would like to promote the Secondary system for another reason, see <u>Promoting the Secondary Authentication Manager</u> while the Primary is Running.

### Recovering from a System Failure on Windows

On the system running a/the Secondary Authentication Manager:

1. Run the following command in C:\Program Files\Help Systems\Powertech MFA:

### standby2master.bat

This command sets postgres to stop replicating data and become the Primary Manager.

2. Run the following command in C:\Program Files\Help Systems\Powertech MFA\consul:

config\_ds -ip ip address

- 3. Restart the discovery service: 'HSServiceDiscovery'.
- 4. Execute the following:

set\_ds\_primary -ip current ip-port discovery port

**NOTE:** The default discovery port is 8500.

The above command sets some internal variables that tells Powertech Multi-Factor Authentication where the new postgres master (Primary) is located.

5. Execute the following:

pckz\_props\_consolidate

6. Restart the Authentication Manager Service 'HelpSystemsPowertechMFAManager'.

On the original Primary system:

1. Run the following command:

master2standby.sh -a ip address of new Primary server -p database
port of new Primary server

2. Run the following command in C:\Program Files\Help Systems\Powertech MFA\consul:

```
config_ds -ip ip address -mode agent -primary_ip primary ip address
```

- 3. Browse to the Powertech MFA\consul\config directory and remove "bootstrap.json".
- 4. Restart the discovery service.

### Recovering from a System Failure on Linux

If the Primary system has crashed, and the purpose of promotion is recovery, skip to step 3. If the Primary system is still running, and the purpose of promotion is, for example, maintenance, stop the 'HelpSystemsPowertechMFADatabase' service.

On the system running a/the Secondary Authentication Manager:

1. Run the following command in /opt/helpsystems/PowertechMFA:

standby2master.bat

This command sets postgres to stop replicating data and become the Primary Manager.

2. Run the following command in /opt/helpsystems/PowertechMFA/consul:

config\_ds -ip ip address

- 3. Restart the discovery service: 'HelpSystemsPowertechMFADiscovery'.
- 4. Execute the following:

set\_ds\_primary -ip current ip-port discovery port

**NOTE:** The default discovery port is 8500.

The above command sets some internal variables that tells Powertech Multi-Factor Authentication where the new postgres master (Primary) is located.

pckz\_props\_consolidate

5. Restart the Authentication Manager Service 'HelpSystemsPowertechMFAManager'.

On the original Primary system:

1. Run the following command:

master2standby.sh -a ip address of new Primary server -p database
port of new Primary server

2. Run the following command in /opt/helpsystems/PowertechMFA/consul:

config\_ds -ip ip address -mode agent -primary\_ip primary ip address

- 3. Browse to the Powertech MFA/consul/config directory and remove "bootstrap.json".
- 4. Restart the discovery service.

# Promoting the Secondary Authentication Manager while the Primary is Running

Use the following instructions to stop replicating data on the Secondary system and promote it to the Primary Authentication Manager when the Primary is still running. You might do this in order to perform maintenance on the Primary system. If the Primary system has crashed, and you would like to promote the Secondary system, see <u>Recovering from a System Failure</u>, above.

### Promoting a Secondary Manager to Primary on Windows

- 1. Login to the system running a/the Secondary Authentication Manager.
- 2. Run the following command in C:\Program Files\Help Systems\Powertech MFA:

#### standby2master.bat

This command sets postgres to stop replicating data and become the Primary Manager.

3. Run the following command in C:\Program Files\Help Systems\Powertech MFA\consul:

```
set_ds_primary -ip current ip -port discovery port
```

**NOTE**: The default discovery port is 8500.

This command sets some internal variables that tells Powertech Multi-Factor Authentication where the new postgres master (Primary) is located.

4. On the Primary, run:

master2standby.bat -a ip address of new Primary server -p database
port of new Primary server

- 5. Restart the manager service 'HelpSystems Powertech MFA Manager' on Secondary system.
- 6. Open Insite and select **Powertech Multi-Factor Authentication** from the Navigation Pane, then choose **Managers**.
- 7. Click the system that was just promoted to Primary (it will still be listed as a Backup). The <u>Edit Managers screen</u> appears.
- 8. Set Primary to **On**.
- 9. Click Save.

### Promoting a Secondary Manager to Primary on Linux

- 1. Login to the system running a/the Secondary Authentication Manager.
- 2. Run the following command in /opt/helpsystems/PowertechMFA:

### standby2master.sh

This command sets postgres to stop replicating data and become the Primary Manager.

3. Run the following command in /opt/helpsystems/PowertechMFA/consul:

set\_ds\_primary -ip current ip -port discovery port

**NOTE:** The default discovery port is 8500.

This command sets some internal variables that tells Powertech Multi-Factor Authentication where the new postgres master (Primary) is located.

4. On the Primary server, run:

master2standby.sh -a ip address of new Primary server -p database
port of new Primary server

- 5. Restart the manager service 'HelpSystemsPowertechMFAManager' on Secondary system.
- 6. Open Insite and select **Powertech Multi-Factor Authentication** from the Navigation Pane, then choose **Managers**.
- 7. Click the system that was just promoted to Primary (it will still be listed as a Backup). The <u>Edit Managers screen</u> appears.
- 8. Set Primary to **On**.
- 9. Click Save.

## Securing Powertech Multi-Factor Authentication Connections

Powertech Multi-Factor Authentication supports TLS (Transport Layer Security/Secure Sockets Layer) communications to and from the Authentication Manager for both HelpSystems Insite and the IBM i Agent. The instructions in this topic describe how to configure these connections.

**NOTE:** In order to secure all HelpSystems Insite transactions, if you haven't already, complete the "Securing an IBM i Product Connection" instructions in the HelpSystems Insite User Guide to secure your Insite installation and Insite Product Connections: Users who have already configured the <u>Desktop Agent</u> will need to update their Insite Server Address (to the new HTTPS address with the new port) after the HelpSystems Insite connection has been secured. See step 4c under <u>User Setup Procedure</u>.

### Securing the IBM i Agent

Upon installation of the IBM i Agent software, Powertech Multi-Factor Authentication is registered as a Client Application within the IBM Digital Certificate Manager (DCM). A valid certificate must be imported into the IBM DCM to ensure the appropriate protection is used.

The following values are used during the registration process:

- Application ID: PTECHMULTIFACTORAUTH
- Application description: Powertech Multi-Factor Authentication

Once your Certificate Authority has been configured in the IBM DCM, no additional steps are required to configure the IBM i Agent connection. If the Powertech Multi-Factor Authentication Client Application is removed from the DCM, it can be restored using the program PMA3501. Use the following command to call this program (requires profile with QSECOFR authority):

### call ptmalib/pma3501

**NOTE:** If your organization does not already have a signed Certificate Authority, see <u>Securing</u> an IBM i Product Connection for help generating and importing a self-signed certificate.

### Securing the Authentication Manager

The procedure for securing the Authentication Manager is almost identical to the procedure for securing HelpSystems Insite.

**NOTE**: After securing the Authentication Manager using these steps , users who authenticate using a mobile device will need to re-sync their Powertech Multi-Factor Authentication Mobile App.

- 1. If you haven't yet installed the Powertech Multi-Factor Authentication Authentication Manager, do so now. See Installing the Authentication Manager and Data Services.
- 2. Stop the Access Authentication Manager service. On Windows, run services.msc to open the Services Manager. Right-click Help Systems Powertech Multi-Factor Authentication Manager and choose **Stop**.
- 3. Copy your Certificate Authority file to the Authentication Manager server. Do not store the Certificate Authority file within the Powertech Multi-Factor Authentication folder (as files within Powertech Multi-Factor Authentication folders are deleted and replaced while installing upgrades).
- 4. Open the "server.xml" file located at C:\Program Files\Help Systems\Access Authenticator\AuthenticationManager\conf and edit it as follows:

**NOTE**: You can edit the server.xml file with any text editor. Be sure to create a backup a copy of the original file before editing. If you are not familiar with the XML format, we recommend using an XML-aware editor such as XML Notepad or Notepad++.

a. Comment out the code block for protocol="HTTP/1.1":

```
Connector SSLEnabled="false" compression="force"
connectionTimeout="20000" port="3040" protocol="HTTP/1.1"
scheme="http" secure="false"/
```

b. Add the following code block, replacing the italicized text with information specific to your configuration:

```
Connector SSLEnabled="true" clientAuth="false"
compression="force" keystoreFile="your-ca-path/filename
keystorePass=your-ca-password keystoreType="your-keystore-
type" maxHttpHeaderSize="32768" port="8443"
protocol="org.apache.coyote.http11.Http11NioProtocol"
scheme="https" secure="true" sslEnabledProtocols="TLSv1,
TLSv1.1, TLSv1.2"
ciphers="TLS_ECDHE_RSA_WITH_AES_128_CBC_SHA256,TLS_ECDHE_
RSA_WITH_AES_128_CBC_SHA,TLS_ECDHE_RSA_WITH_AES_256_CBC_
SHA384,TLS_ECDHE_RSA_WITH_AES_256_CBC_SHA,TLS_RSA_WITH_
```

AES\_128\_CBC\_SHA256,TLS\_RSA\_WITH\_AES\_128\_CBC\_SHA,TLS\_RSA\_ VITH\_AES\_256\_CBC\_SHA256,TLS\_RSA\_WITH\_AES\_256\_CBC\_SHA" /

- 5. Save your changes to server.xml.
- 6. Restart the Authentication Manager service.
- 7. In Insite, navigate to the Powertech Multi-Factor Authentication Managers screen.
- 8. Choose the Authentication Manager instance you have just configured and click Edit.
  - a. Set the Port to 8443.
  - b. Set UseSSL to On.
- 9. Click Save to update the Authentication Manager settings.

## **Use of Firebase Third-Party Service**

Powertech Multi-Factor Authentication uses the following third-party service while sending notifications to mobile devices (phones/tablets) that are running the Powertech Multi-Factor Authentication mobile app:

- Name of service: Firebase Cloud Messaging
- Service provider: Google, LLC

The following Terms of Service apply:

- Google APIs Terms of Service
- Firebase Data Processing and Security Terms

Data processed by the service provider in the provision of the service may include, without limitation, the following types of data:

- IP addresses.
- Mobile device UUID (unique identifier, so that Google/Firebase knows where to route the message). This ID is provided by the device when the user performs a sync. It is the same ID that is used by all mobile devices that use Firebase Cloud Messaging to perform push notifications.
- The user's Powertech Multi-Factor Authentication ID.
- Authentication prompt (i.e. information about the authentication attempt, for example "User *XYZ* is trying to authenticate on system *ABC*. Press Accept to authenticate.").
- A function ID that identifies whether the push notification requires biometric validation on the mobile phone in order to proceed (this differentiates between a push notification and a biometric notification).

NOTE: The function ID does not contain biometric data.

Some or all of the types of data processed by the service provider in the provision of the service may be considered personal data/personally identifiable information under the data processing laws and regulations that apply to your organization.

If you are not redirected automatically, follow this <u>link</u> to the Insite Other Help topic.